# ガードくん賠償責任保険加入システム

# 操作マニュアル

2025年6月1日以降保険始期契約用

三井住友海上火災保険株式会社 公務第一部営業第一課

Ver.4.01

本マニュアルは、ガードくん賠償責任保険加入管理システムについて、代理店・保険会社のシステム操作方法 を記載したものです。

※制度内容については、「ガードくん賠償責任保険制度マニュアル」をご確認ください。

※システムでの入力内容が加入者証に反映しますので、入力時は十分にご注意ください。 ※入力内容に不備があった場合は、他の加入者も含めた制度全体に影響します。

目 次

#### 1. 加入管理システムについて

- (1) 概要
- (2) ログイン方法
- (3) アカウント新規登録
- (4)利用者情報管理(IDの氏名変更・秘密の質問・パスワードの変更)
- (5) パスワード初期化の対応方法
- 2. 契約手続きに関する画面操作方法について
  - (1) 見積書作成
  - (2) 申込票作成
  - (3) 口座振替依頼書・帳票送付状の取り出し
  - (4) 申込票本登録(代理店申込確定)

#### 【改定履歴】

| 改定時期     | <b>該当ペ</b><br>ージ (記<br>載が必要<br>な場合の<br>み) | 内容・改定の背景(直近のみ)      |
|----------|-------------------------------------------|---------------------|
| 2022年4月  |                                           | 初版作成                |
| 2022年6月  |                                           | システムレイアウト変更に伴い改訂版作成 |
| 2022年12月 |                                           | システムレイアウト変更に伴い改訂版作成 |
| 2023年3月  |                                           | 更改によるシステム改修を反映      |
| 2024年2月  |                                           | 更改によるシステム改修を反映      |
| 2025年2月  |                                           | 更改によるシステム改修を反映      |

☎ 本マニュアルに関する照会先

三井住友海上火災保険株式会社 公務第一部営業第一課

# 1. 加入管理システムについて

#### (1) 概要

「ガードくん賠償責任保険」の募集にあたり、代理店・保険会社は専用の独自システム「ガードくん賠償責任保険加入管理システム」を使用します。利用者の範囲は、取扱課支社・取扱代理店・全国警備業協会です。 設定した IDとパスワードは、利用者以外には開示しないでください。

※<u>終了時には「ログアウト」ボタンを使用してください。</u>ブラウザの戻るボタンや、システム終了時にウインド ウ右上部の「×」ボタンで終了し、再度ログインしようとすると「別の端末またはブラウザから既にログインさ れています」というエラーが表示され、再度ログイン可能となるまで約1時間必要です。

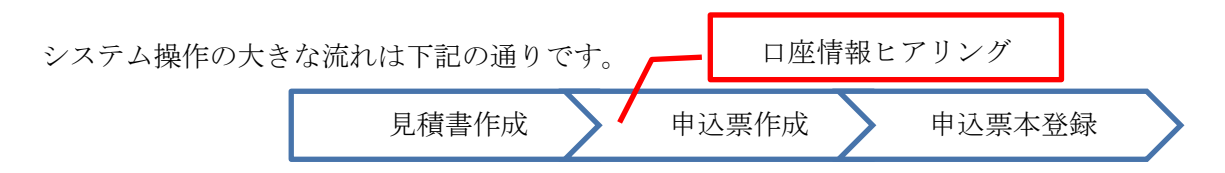

# (2)ログイン方法

以下リンクよりシステムログイン用のID・パスワードを入力し、ログインを行います。

## https://ms-ins-rm.com/security/login

パスワードを忘れた場合、パスワードを連続3回間違えた場合、パスワード新規(変更)登録から6か月以上経 過した場合は、ご自身でパスワード初期化対応が必要です。ログイン画面の「パスワード初期化・失念時の対応 はこちら」から初期化対応をしてください。なお、アカウント作成時にご自身で設定した「秘密の質問」の回答 を失念した場合やIDを失念した場合は、ご自身で初期化対応ができません。取扱代理店は所属保険会社担当課 を経由して、もしくは専用照会受付フォーム(Forms)を用いて管理者(所属保険会社主管店)へ連絡して ください。

| ガードくん賠償責任保険                                                                                                    |                                                                                                    |
|----------------------------------------------------------------------------------------------------|----------------------------------------------------------------------------------------------------|
| 【お知らせ】<br>〇2025年3月3日より、2025年6月1日以降保険始期契約の手続きを開始します。<br>〇2025年6月1日以降の中途加入申込の締切は加入月の前月20日(必着)です。                                                                                                    |                                                                                                    |
| ガードくん船宿責任保険(警備業者船宿責任保険団体制度)は一般社団法人全国警備業協会を契約者とし、加盟員様を被保険者とする団体保険契約です。<br>ご加入いただけるのは、一般社団法人全国警備業協会の加盟員様に限ります。<br>なお、本システムをお使いいただけるのは「三井住友海上火災保険株式会社」「あいおいニッセイ同和<br>損害保険株式会社」「回転・1988年す会社」と知道のます。(日本の一般の)理店に限ります。<br>加盟員様は<br>「ご不明点<br>保険代理店様、「開始」」「日本の一般」」「「日本の一般」」「日本の一般の」」「「日本の一般」」「日本の一般」」」「日本の一般」」「日本の一般」」」「日本の一般」」」」」」」」「日本の一般」」「日本の一般」」「日本の一般」」」」」」」」」」」」」」」」」」」」」」」                                                                                                    | アカウント取得済みの場合はIDとパスワードを入力して【ログイン】をクリックしてくだ<br>さい。<br>ID (半角数字)<br>IDを入力してください<br>(例) 1000******** (10桁の数字となります。)<br><b>パスワード</b><br>パスワードを入力してください |
| = 开住友海上 Q保険株式会社 公務第一部営業第一課         = 第二-ザーIDを失念された場合もこちらからご照会         : (3)-ザーIDを失念された場合もこちらからご照会         : (3)-ブーIDを失念された場合もこちらからご照会         : (3)-ブーIDを失念された場合もこちらからご照合         : (3)-ブーIDを失っした。         : (3)-ブーIDを失っした。         : (3)- | ログイン<br>パスワード初期化・失念時の対応はこちら:<br>パスワード初期化<br>アカウントの取得がまだの場合は【アカウントの新規登録依頼】をお願いします:<br>アカウントの新規登録依頼                                                 |

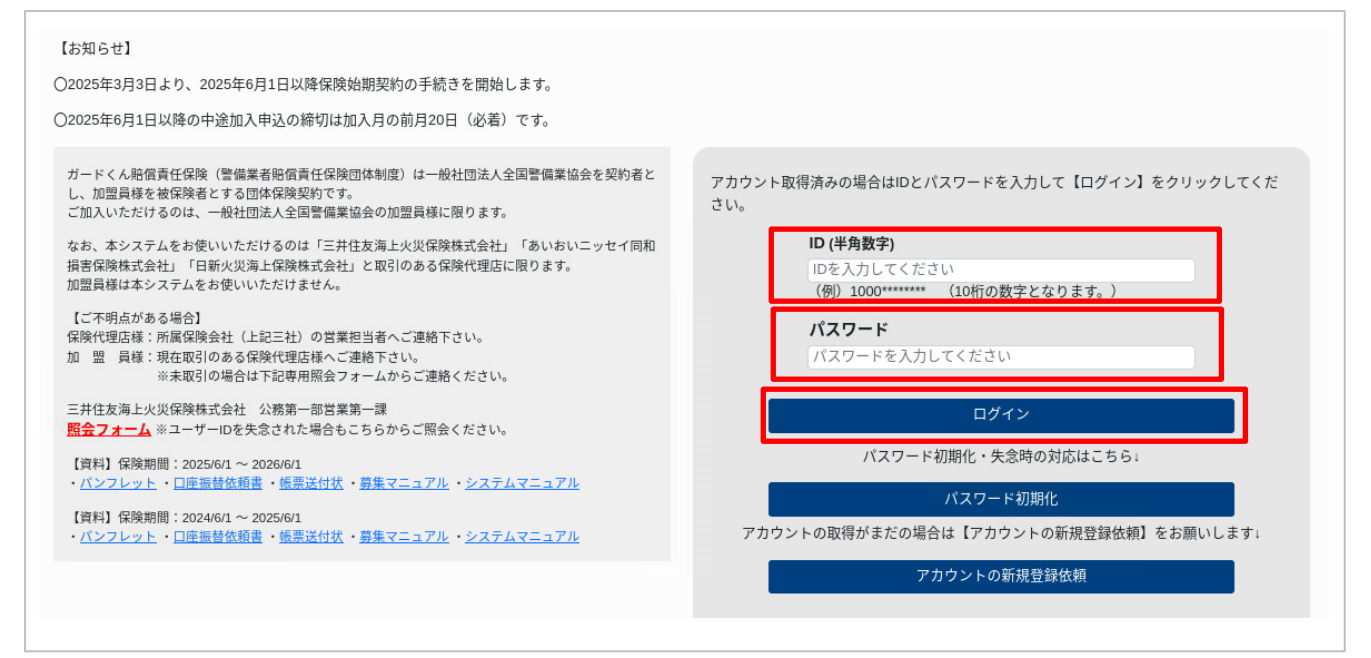

②登録済みのメールアドレスにワンタイムパスワードが届きます。セキュリティ強化のため、R7年度よりログ インの都度、必ずワンタイムパスワード(OTP)を入力する仕様に変更となっております。ワンタイムパスワ

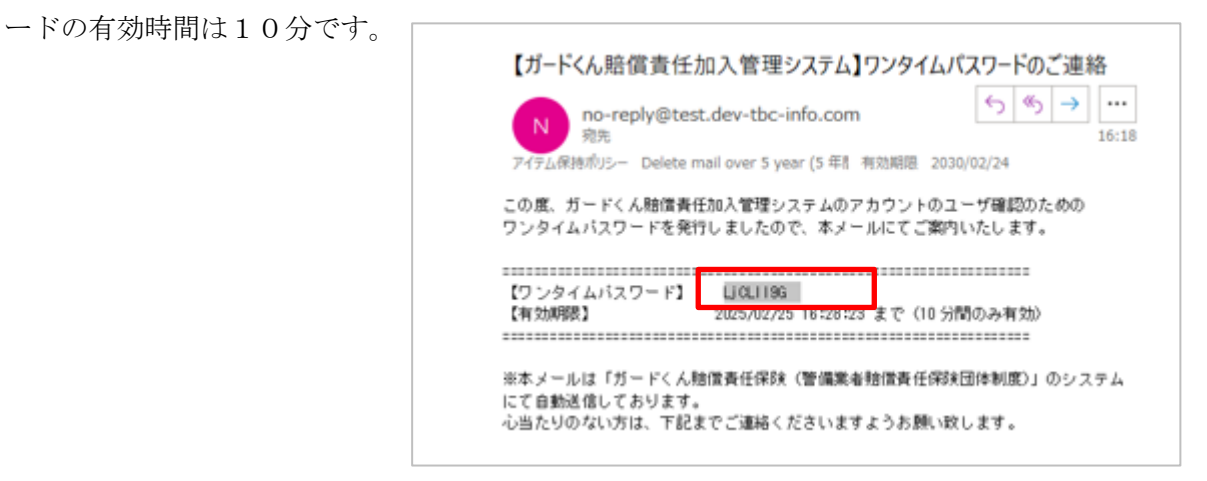

③登録済みのメールアドレスにワンタイムパスワードが届きますので、入力して送信を押下してください。

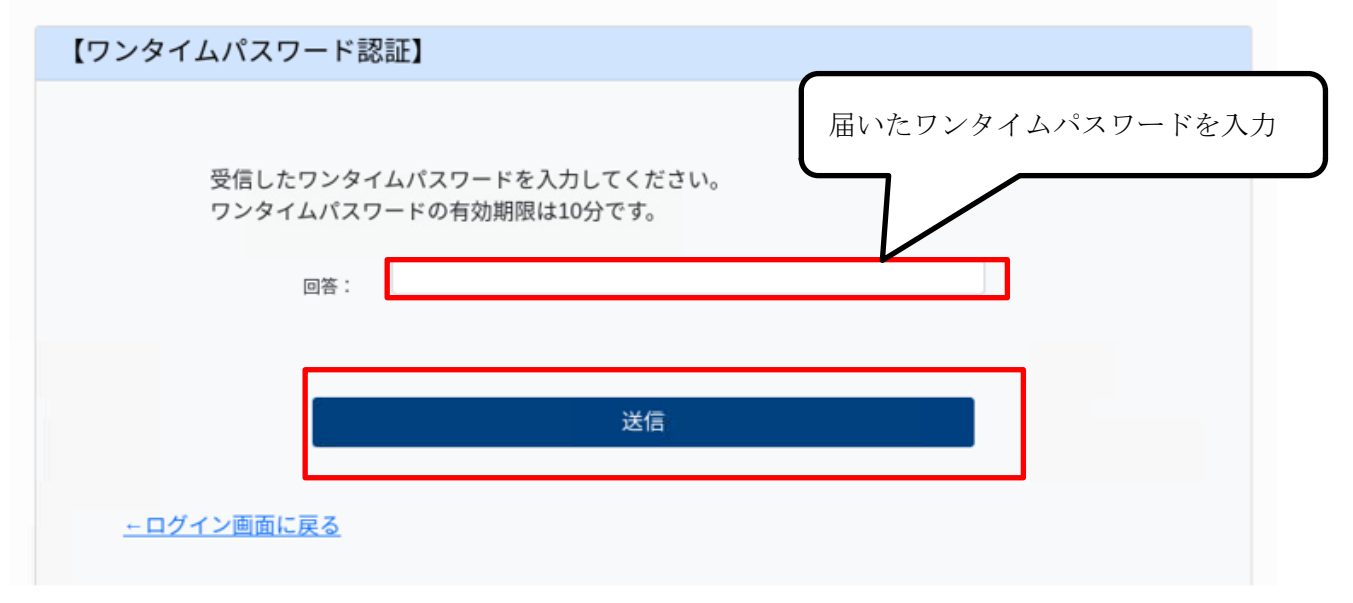

# (3) アカウント新規登録

初めてログインする場合はアカウント新規登録をご依頼ください。管理者(所属保険会社の主管店)にて承認さ れると、登録したメールアドレスにアカウント登録完了確認メールが配信されますので、付与された I Dを確認 しログインします。アカウント新規登録の大きな流れは下記の通りです。また、セキュリティ強化のため、R 7 年度よりログイン時には必ずワンタイムパスワード(OTP)を入力する仕様に変更となっております。ワンタ イムパスワードの有効時間は10分です。

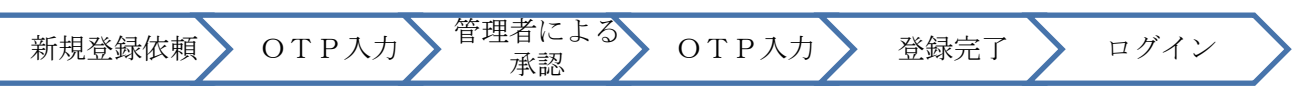

なお、本システムは1メールアドレス・1 I D でのご登録となります。1 つのメールアドレスで複数の I D を取 得することはできませんのでご注意ください。登録メールアドレス、部店課支社コードおよび代理店コードを変 更したい場合は管理者(所属保険会社の主管店)に連絡してください。

①「アカウント新規登録依頼」を押下するとメールアドレス確認画面に遷移します。

| 【メールアドレス確認】                                                            |  |
|------------------------------------------------------------------------|--|
| 登録するメールアドレスを入力してください。<br>入力したメールアドレスに対してワンタイムパスワードを送信します。<br>メールアドレス : |  |
| 送信                                                                     |  |
| <u>ログイン画面に戻る</u>                                                       |  |

②登録したメールアドレスに下記のメールが届きます。ワンタイムパスワードをコピーしてください。

| 【ガードくん賠償責任加入管理システム】ワンタイム                                                       | ムパスワードのご連絡                           |
|--------------------------------------------------------------------------------|--------------------------------------|
| info@dev-tbc-info.com<br>宛先<br>アイテム保持ポリシー Delete mail over 5 year (5 年間 有効期限 : | ← ← ← ← ← ← ← ← ← ← ← ← ← ← ← ← ←    |
| この度、ガードくん賠償責任加入管理システムのアカウント⊂<br>ワンタイムパスワードを発行しましたので、本メールにてご覧                   | のユーザ確認のための<br>案内いたします。               |
| 【ワンタイムバスワード】 Mmr944w0<br>【有効期限】 2025/02/20 18:25:06 まで(10                      | ==================================== |
| ※本メールは「ガードくん賠償責任保険(警備業者賠償責任係<br>にて自動送信しております。<br>心当たりのない方は、下記までご連絡くださいますようお願い  | 呆険団体制度)」のシステム<br>い致します。              |

③ワンタイムパスワードを入力し、送信を押下します。

| 【ワンタイムパスワード詞       | 思証】                                    |  |
|--------------------|----------------------------------------|--|
| 受信したワン?<br>ワンタイムパ: | タイムパスワードを入力してください。<br>スワードの有効期限は10分です。 |  |
|                    | 回答:                                    |  |
|                    | 送信                                     |  |
| <u>ーログイン画面に戻る</u>  |                                        |  |

④アカウント新規登録依頼画面に遷移するので、必要事項を入力します。

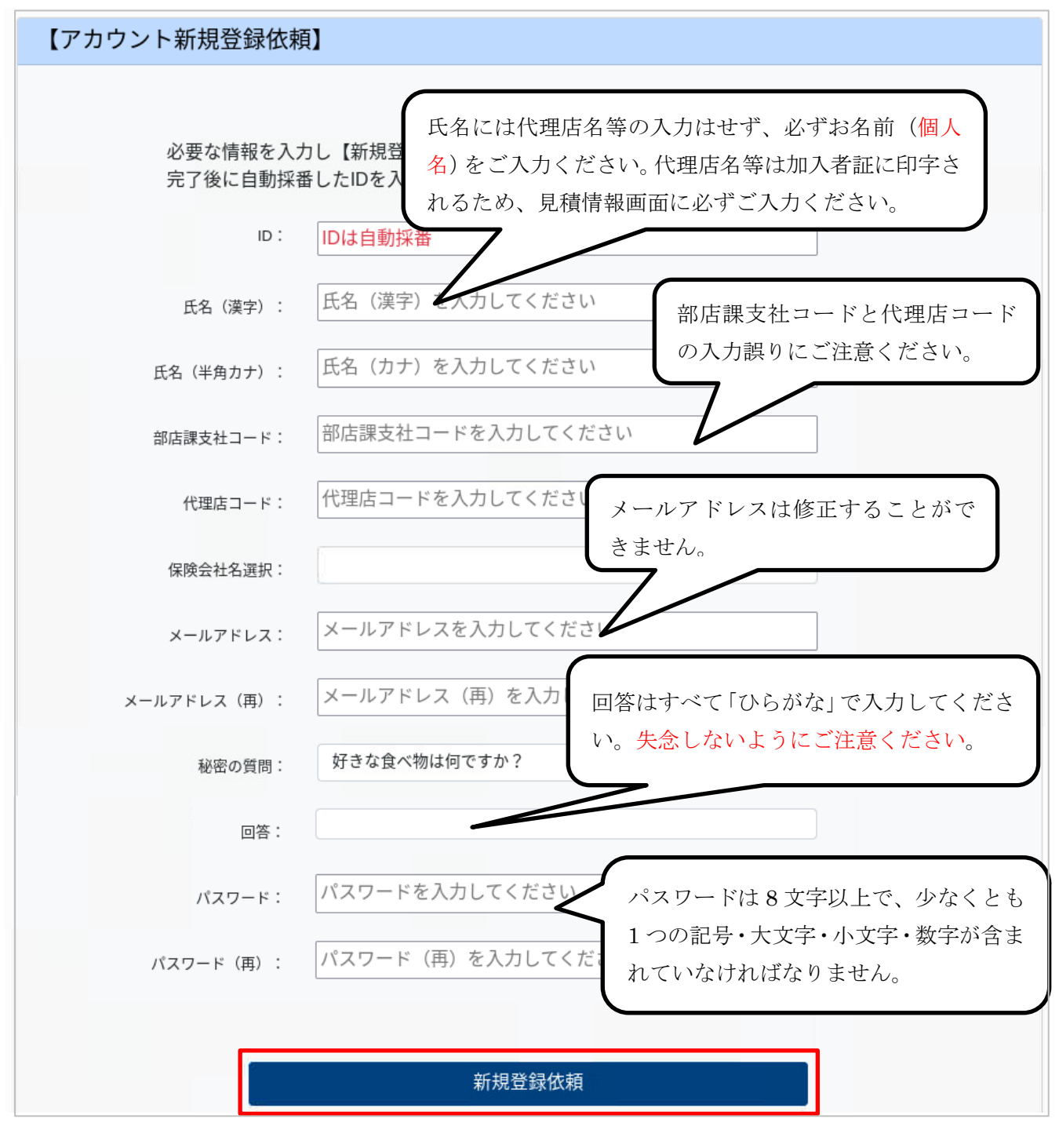

⑤登録したメールアドレス宛にメールが届きます。※迷惑メールに仕分けられていないかご確認ください。

| no-reply@                                                                | stest.dev-tb                              | c-info.com                            | n       | 4-           | 5 00       | $\rightarrow$ | •••• |
|--------------------------------------------------------------------------|-------------------------------------------|---------------------------------------|---------|--------------|------------|---------------|------|
| 現先                                                                       |                                           |                                       |         |              |            |               | 15:0 |
| アイテム保持ポリシー Del                                                           | lete mail over !                          | 5 year (5 年8                          | 有効期間    | 2030/02/2    | 14         |               |      |
| 0.000 000 0000                                                           |                                           |                                       |         |              |            |               |      |
| テスト花子 積                                                                  |                                           |                                       |         |              |            |               |      |
| - (D) # - 12/ ( Bb)                                                      | Wall (Cho 1 MAR                           | $\mathbf{E}_{2,2} = I \mathbf{E}_{2}$ | 2400.00 | T-16 18 53 6 | 5.22 AU 10 | 1951          | ± 1  |
| この度、カートくん相                                                               | 員實住加入當均                                   | モンスナムの                                | アカワント   | の町焼夏湯        | 主要(約)名     | 1100          | τU   |
| t-07                                                                     |                                           |                                       |         |              |            |               |      |
| たので<br>ホメールにてご家内い                                                        | たします。                                     |                                       |         |              |            |               |      |
| たので<br>本メールにてご案内い;                                                       | たします。                                     |                                       |         |              |            |               |      |
| たので<br>本メールにてご案内い;                                                       | たします。                                     |                                       |         |              |            |               |      |
| たので<br>本メールにてご案内い;<br>【ID】                                               | たします。<br>登録依頼承認                           | で後あ知らせ                                | します     |              |            |               |      |
| たので<br>本メールにてご案内い<br>【ID】<br>【登録者】                                       | たします。<br>登録依頼承認<br>デスト花子                  | 2後お知らせ(<br>様                          | します     |              |            |               |      |
| たので<br>本メールにてご案内い;<br>(10)<br>(登録者)<br>(バスワード)                           | たします。                                     | 2後お知らせ(<br>様                          | します     |              |            |               |      |
| たので<br>本メールにてご案内い;<br>【ID】<br>【登録者】<br>【バスワード】<br>【部店課支社コード】             | たします。<br>登録依頼承訳<br>テスト花子<br>AHD62         | 2後お知らせ(<br>様                          | します     |              |            |               |      |
| たので<br>本メールにてご案内い;<br>【ID】<br>【登録者】<br>【バスワード】<br>【部店課支社コード】<br>【代理店コード】 | たします。<br>登録依頼承訳<br>テスト花子<br>AHD62<br>9999 | 2歳あ知らせ)<br>様                          | レます     |              |            |               |      |

⑥管理者側で登録依頼の承認が完了すると、登録したメールアドレス宛にIDが記載されたメールが届きます。 発行されたIDとご自身で設定したパスワードでログインしてください。※迷惑メールに仕分けられていない かご確認ください。

| N no-re<br>売売<br>アイテム保持ポリシー | ply@test.dev-tbc-info.com<br>Delete mail over 5 year (5 年計 有 | 「「「「」「」」<br>加期限 2030/02/24 |    |
|-----------------------------|--------------------------------------------------------------|----------------------------|----|
| テスト花子 様                     |                                                              |                            |    |
| ので<br>本メールにてご案              | 内いたします。                                                      |                            |    |
| [10]<br>【愛録者】               | 1000004237<br>テスト花子 様                                        | IDが発行されていま                 | す。 |

※管理者側で登録依頼が却下されると、登録したメールアドレス宛に下記のようなメールが届きます。 <承認が却下された場合>

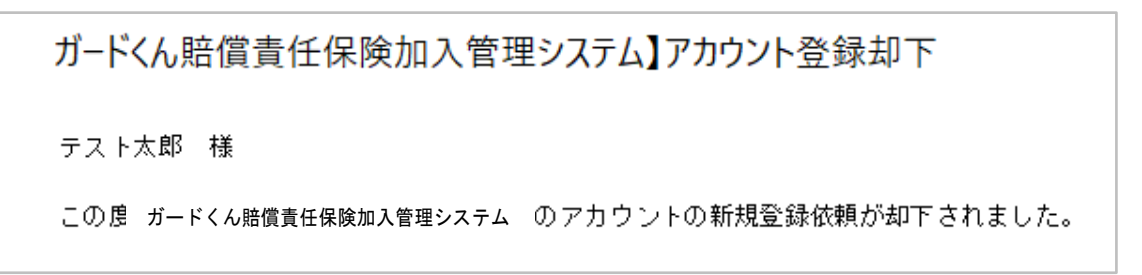

テスト花子 様 この度、ガードくん賠償責任加入管理システムのアカウントの新規登録依頼が行われま したが 既に登録済みのメールアドレスのため登録処理を中断いたしました。 お手数をおかけいたしますが、所属保険会社の営業担当者へご連絡下さい。 ▼お申込内容の照会(ガードくん賠償責任加入管理システム)▼ https://ms-ins-rm.com/security/

⑦ログインをするとワンタイムパスワードが登録のメールアドレスに届きますので、届いたワンタイムパスワードを入力してログインしてください。(P2参照)

# (4)利用者情報管理<IDの氏名変更・秘密の質問・パスワードの変更>

「利用者情報管理」を押下し、IDで検索。IDを押下し次ページへ遷移。 必要項目を入力し、「利用者情報を更新」を押下します。

| <u>・見積情</u>       | <u>報管理</u><br>見積情報管理                               | •申 <u>入票情報管理</u><br>申込票情報管理                            | <u>・利用者情報管理</u><br>利用者情報管理                                                                                    |
|-------------------|----------------------------------------------------|--------------------------------------------------------|----------------------------------------------------------------------------------------------------|
|                   |                                                    |                                                        |                                                                                                    |
|                   |                                                    | <b>×</b> ログアウト                                         |                                                                                                    |
| 【利】               | 用者情報(更新)】                                          |                                                        |                                                                                                    |
|                   | 利用者情報を入<br>ID:<br>メールアドレス:<br>部店課支社コード:<br>代理店コード: | レ更新してください。<br>・・・・・・・・・・・・・・・・・・・・・・・・・・・・・・・・・・・・     | 利用者自身では変更不可。<br>管理者(所属保険会社の主命<br>店)にて行います。取扱代理)<br>は所属保険会社担当課を経<br>して、もしくは専用照会受付<br>オーム(Forms)を用い<br>ご連絡ください。 |
|                   | 氏名(漢字):<br>氏名(ガナ):                                 | テスト太郎<br>テスト<br>テストダロウ                                 |                                                                                                    |
| ックを入れる<br>画面が展開され | とそれぞれ<br>hます。                                      | <ul> <li>□ 秘密の質問を変更する</li> <li>□ ハマワードを変更する</li> </ul> |                                                                                                    |

|              | ☑ 秘密の質問を変更する                                                                                                    |  |
|--------------|----------------------------------------------------------------------------------------------------|--|
| 秘密の質問:       | 好きな食べ物は何ですか? くうちょう くうちょう くうちょう くうちょう くうちょう しょうしょう くうちょう しょうしょう ひょうしょう ひょうしょう しょうしょう ひょうしょう ひょうしょう ひょうしょう ひょうしょう ひょうしょう しょうしょう ひょうしょう ひょうしょう ひょうしょう ひょうしょう ひょうしょう ひょうしょう ひょうしょう ひょうしょう ひょうしょう ひょうしょう ひょうしょう ひょうしょう ひょうしょう ひょうしょう ひょうしょう ひょうしょう ひょうしょう ひょうしょう ひょうしょう ひょうしょう ひょうしょう ひょうしょう ひょうしょう ひょうしょう ひょうしょう ひょうしょう ひょうひょう しょうしょう ひょうしょう ひょうしょう ひょうしょう ひょうしょう ひょうひょう ひょうひょう ひょうひょう ひょうひょう ひょうひょう ひょうひょう ひょうひょう ひょうひょう ひょうひょう ひょうひょう ひょうひょう ひょうひょう ひょうひょう くうひょう ひょうひょう ひょうひょう ひょうひょう ひょうひょう ひょうひょう ひょうひょう ひょうひょう ひょうひょう ひょうひょう ひょうひょう ひょうひょう ひょうひょう ひょうひょう ひょうひょう ひょうひょう ひょうひょう ひょうひょうひょうひょうひょうひょう ひょうひょうひょうひょう ひょうひょう ひょうひょうひょう ひょうひょう くうひょう ひょうひょう ひょうひょう ひょうひょうひょうひょう ひょうひょう ひょうひょうひょうひょうひょうひょうひょうひょうひょうひょうひょうひょうひょうひ |  |
| 回答:          |                                                                                                    |  |
|              | ✔ パスワードを変更する                                                                                                    |  |
| 現在のパスワード:    | 現在のパスワードを入力してください                                                                                                    |  |
| 新しいパスワード:    | 新しいパスワードを入力してください                                                                                                    |  |
| 新しいパスワード(再): | 新しいパスワード(再)を入力してください                                                                                                    |  |

#### 変更が完了しましたら、変更確認メールが届きます。

| 【ガードくん賠伯                     | 賞責任加入管理システム】パスワ                                                         | フードの変更確認                                        |
|------------------------------|-------------------------------------------------------------------------|-------------------------------------------------|
| N no-reg<br>宛先<br>アイテム保持ポリシー | p <b>ly@test.dev-tbc-info.com</b><br>Delete mail over 5 year (5 年作 有効期) | ←     ←     ····       15:03       限 2030/02/25 |
| テスト花子 様                      |                                                                         |                                                 |
| この度、ガードく/<br>した。             | ん賠償責任加入管理システムのアカウン                                                      | /トのパスワードが変更されま                                  |
| 【ID】<br>【バスワード】              | 1000004239<br>********                                                  |                                                 |

## (5)パスワード初期化の対応方法

「管理者に連絡を行いパスワードを初期化してください」というエラーが表示された場合や、パスワードを失念 した場合は、ログイン画面の「パスワード初期化・失念時の対応はこちら」からご自身にて初期化対応が必要で す。なお、アカウント作成時にご自身で設定した「秘密の質問」の回答を失念した場合や I Dを失念した場合は 初期化対応ができません。取扱代理店は所属保険会社担当課を経由して、もしくは専用照会受付フォーム(Fo rms)を用いて管理者(所属保険会社主管店)へ連絡してください。

①ログイン画面の「パスワード初期化・失念時の対応はこちら」を押下すると、下記画面が開きますので IDと登録しているメールアドレスを入力してください。IDを失念時は、取扱代理店は所属保険会社担当課を 経由して、もしくは専用照会受付フォーム(Forms)を用いて管理者(所属保険会社主管店)へ連絡してく ださい。

| 【パスワード      | を忘れた場合                      | ב<br>ב                                 | ID失念時は専用照会受付フォー                         |
|-------------|-----------------------------|----------------------------------------|-----------------------------------------|
| 必<br>ア<br>ま | 必要な情報を入;<br>し力情報が正しい<br>ます。 | カし初期化ボタンをクリックして下さ<br>い場合は登録されているメールアドレ | ム (Forms)から照会くたさい。<br>い。<br>スに初 Fを送付いたし |
|             | ID (半角数字):                  |                                        |                                         |
| ×           | ールアドレス:                     | メールアドレスを入力してください                       |                                         |
|             |                             | パスワード初期化                               |                                         |

② I D取得時に設定した秘密の質問の回答を入力して送信を押下してください。※秘密の質問の回答を失念した場合は初期化対応ができませんので所属保険会社担当課を経由して、もしくは専用照会受付フォーム(Forms)を用いて管理者(所属保険会社主管店)へ連絡してください。

| 【秘密の質問 | 1          |             |   |
|--------|------------|-------------|---|
|        |            |             |   |
| [      | ]答はすべてひらがな | なで入力してください。 |   |
|        | 秘密の質問: 好   | きな食べ物は何ですか? |   |
|        | 回答:        |             |   |
|        |            |             | • |
|        |            | 送信          |   |
|        |            |             | 1 |

③登録したメールアドレスあてに仮パスワードが届くので、10分以内に対応してください。

| 【ガードくん賠                        | 皆償責任加入管理システム】パス                     | ワードの初期化         |
|--------------------------------|-------------------------------------|-----------------|
| の<br>成先<br>アイテム保持ポリシー          | — Delete mail over 5 year (5 年) 有効期 |                 |
| 様                              |                                     | <b></b>         |
| この度、ガード<<br>いましたので<br>本メールにてご到 | くん賠償責任加入管理システムのアカウ<br>案内いたします。      | ントのパスワー ドリセットを行 |
| <br>【パスワード】                    | f 7P5Z j 5x                         |                 |

④再度秘密の質問の画面に遷移するので、回答を入力してください。

⑤パスワード変更画面に遷移するので、パスワードを変更してください。

⑥パスワードを設定するとパスワードが変更されたことを通知するメールが届きます。

⑦変更したパスワードで再度ログインしてください。ログイン後はワンタイムパスワードが通知されますので、 確認してログインしてください。(P2参照)

#### ※ご注意※

「別の端末またはブラウザから既にログインされています」というエラーが表示された場合は、前回のログア ウトが正常に行われていない可能性が高いです。このエラーの場合は1時間時間をおくと解消されますので、 1時間後に再度ログインしてください。

# 2. 契約手続きに関する画面操作方法について

### (1) 見積書作成

### ①トップ画面

まず、「見積情報管理」を押下します。

| [×ニュー]                   |                             |                     |  |
|--------------------------|-----------------------------|---------------------|--|
| <u>・見積情報管理</u><br>見積情報管理 | ・申 <u>込票情報管理</u><br>申込票情報管理 | •利用者情報管理<br>利用者情報管理 |  |
|                          | <b>×</b> ログアウト              |                     |  |

### ②見積情報(検索)画面

新規に見積作成を行う場合は「新規登録」を押下し、該当する保険始期を選択します。 ※過去に作成した見積情報を使用する場合は、検索条件を指定して検索し、該当の見積連番を押下します。見積

情報を削除する場合は、該当の見積連番にチェックを入れ、「削除」を押下します。

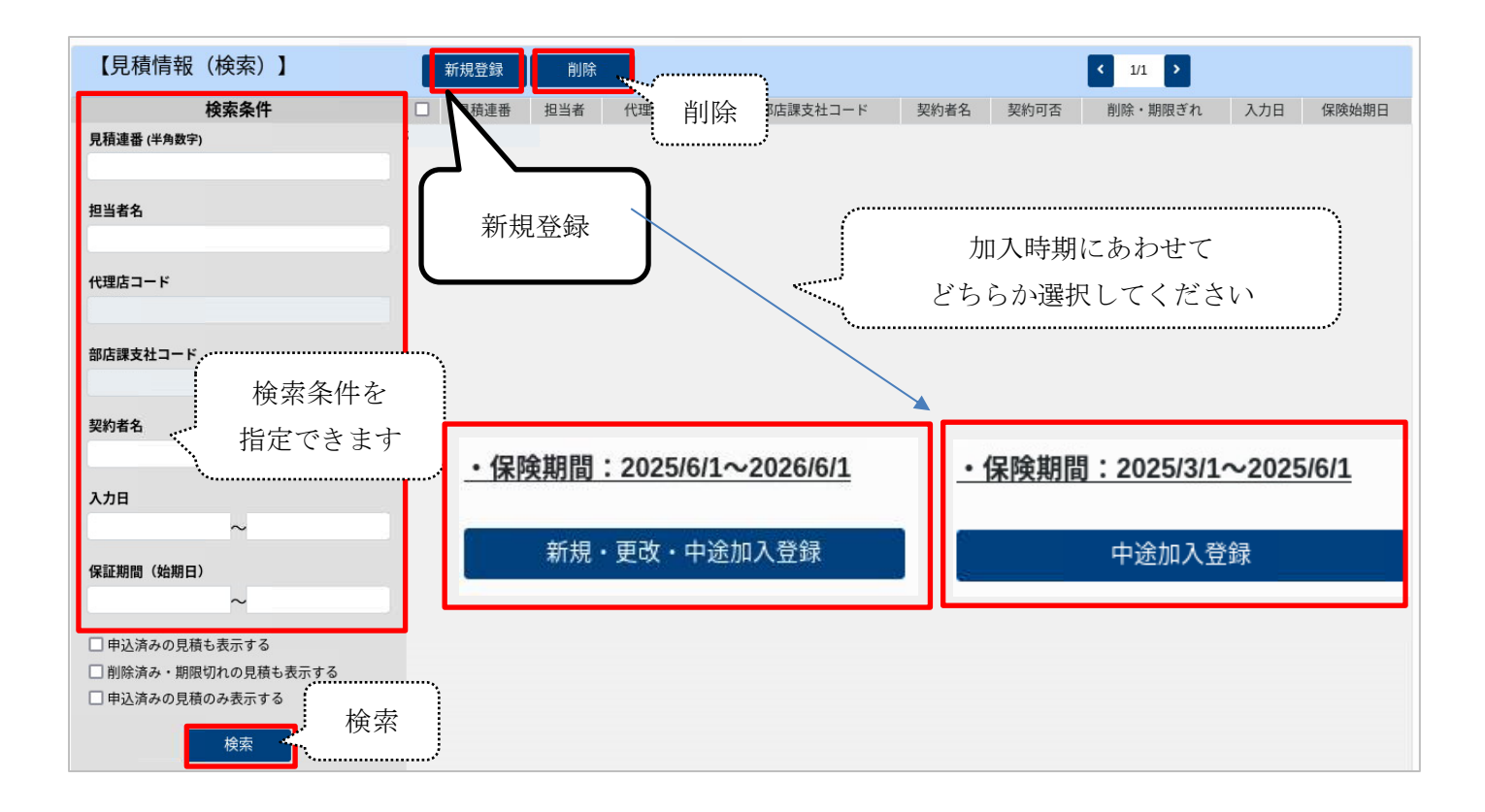

### ③見積情報(入力/編集)画面

本制度の前契約がある場合は、前年度の申込連番を入力し、引込を押下すると情報が引込みされます。 <u>※補償内容に増減がない契約内容変更(例:法人名変更、住所変更 等)を行っていた場合、変更後のデータ</u> <u>は本システムには反映されておりません。必ず引込まれた情報を確認し、適宜修正してください。</u> 各項目へデータ入力し、「入力完了(計算開始)」を押下します。 <u>※</u>入力内容を修正した場合は都度「入力完了(計算開始)ボタンを押下して再計算してください。

### ▼<前年度申込情報>入力項目 <基本情報>入力項目

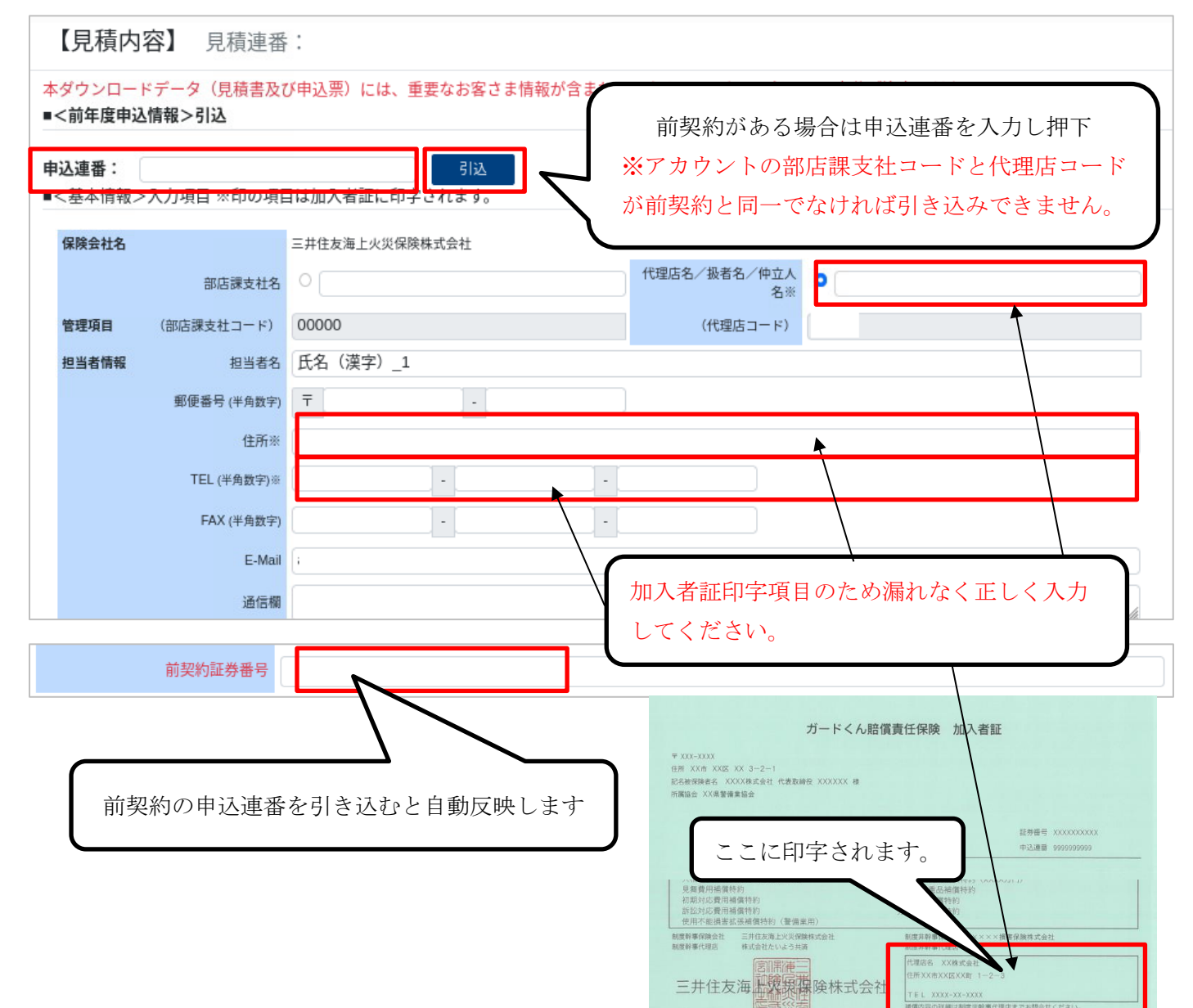

▼前年度申込情報を引込んだ場合

| 項目        | 内容               | 引込 | 備考          |
|-----------|------------------|----|-------------|
| 部店課支社名    | 所属を入力            | 0  |             |
| 部店課支社コード  | I Dに紐づいたコードが自動表示 | -  |             |
| 代理店/扱者/仲立 | 代理店名等を正式名称で入力    | 0  | 見積書・申込票・    |
| 人名        | ラジオボタンで選択されている   |    | 加入者証印字項目    |
|           |                  |    | 重要項目のため、正しく |
|           |                  |    | 入力してください    |
| 代理店コード    | I Dに紐づいたコードが自動表示 | -  |             |
| 担当者名      | 氏名を入力            | 0  |             |
| 郵便番号      | 代理店等の情報を入力       | 0  |             |
| 住所        | 代理店等の情報を入力       | 0  | 加入者証印字項目    |
|           |                  |    | 重要項目のため、正しく |

|         |                        |   | 入力してください    |
|---------|------------------------|---|-------------|
| TEL     |                        | 0 | 加入者証印字項目    |
|         |                        |   | 重要項目のため、正しく |
|         |                        |   | 入力してください    |
| FAX     |                        | 0 |             |
| E-Mail  | I Dに紐づいた情報が自動表示        | 0 | 任意変更可能      |
| 通信欄     | 任意項目                   | - | 見積書印字項目     |
| 入力日     | 自動表示                   | - |             |
| 保険契約者名  | 社名・役職・代表者名を正しく入力       | 0 | 見積書・申込票印字項目 |
|         | 御中 or 様を選択可能           |   |             |
| 前契約証券番号 | 前年度申込情報を引き込んだ場合のみ表示される | - |             |

# ▼<保険料計算>データ入力項目(プラン共通)

(1)警備業務に関する売上高(契約金額)

| ■<保険料計算>データ入力項目(プラン共通) |          |     |   |     |   |            |             |    |   |
|------------------------|----------|-----|---|-----|---|------------|-------------|----|---|
| 保険期間                   | 202X     | ▶ 年 | Х | Ƴ 月 | 1 | <b>~</b> 日 | ~202X-06-01 |    |   |
| 払込方法                   |          |     |   |     |   |            |             |    | ~ |
| (1)警備業務に関する売上者         | 高 (契約金額) |     |   |     |   |            |             |    |   |
| 売上高(契約金額) (半角数字)       |          |     |   |     |   |            |             | 千円 |   |
| 保険の対象業務                |          |     |   |     |   |            |             |    | ~ |
| 加入するブラン                |          |     | ~ |     |   |            | ~           |    | ~ |

### ▼前年度申込情報を引込んだ場合

| 項目      | 内容                      | 引込 | 備考          |
|---------|-------------------------|----|-------------|
| 保険期間    | 操作日に応じて自動表示             | -  | 任意に変更可能     |
| 払込方法    | 分割 のみ                   |    |             |
| 売上高     | 把握可能な最近の会計年度の警備業務に関する売  | 0  | 千円単位        |
|         | 上高を入力 ※更改時には必ず修正してください。 |    |             |
|         | 前年同値の場合は確認資料の提出を依頼すること  |    |             |
|         | があります。                  |    |             |
| 保険の対象業務 | 施設/雑踏/輸送/身辺/機械 から一つ選択   | 0  | どれを選んでも保険料  |
|         | ※実際はすべての警備業務が保険の対象業務にな  |    | 影響なし        |
|         | ります。                    |    |             |
| 加入するプラン | フリー/スリム/スタンダード/ワイド/プレミ  | 0  | 各プランの補償内容は、 |
|         | アム から選択                 |    | パンフレットを参照   |

# ▼<保険料計算>データ入力項目(プランごと)

# (2)支払限度額·免責金額

| 2 | ■<保険料計算<br>(2)支払限<br>基本契約 | ፤>データ入<br>度額・免責会 | 力項<br>函額 | 目(プランごと) |   |   |
|---|---------------------------|------------------|----------|----------|---|---|
|   |                           | 支<br>払<br>限      | 1名       | ~        | ~ | ~ |
|   | (身体障害・財<br>物損壊共通)         | 度 1<br>額         | 事故       | ~        | ~ | ~ |
|   |                           | 免責金額(1]          | 事故)      | ~        | ~ | ~ |

▼前年度申込情報を引込んだ場合

| 項目         | 内容                            | 引込 | 備考     |
|------------|-------------------------------|----|--------|
| 基本契約 支払限度額 | プラン選択によって自動表示される<br>1名・1事故は同額 | 0  | 任意変更可能 |
| 基本契約 免責金額  | 必ず0円                          | 0  |        |

## ▼<保険料計算>データ入力項目(プランごと)

# <u>(3)特約</u>

| (3)特約    |              |        |   |        |   |        |   |
|----------|--------------|--------|---|--------|---|--------|---|
| 人格権侵     | 害補償特約        | セットしない | ~ | セットしない | ~ | セットしない | ~ |
|          | 支払限度額1名      |        | ~ |        | ~ |        | ~ |
| 人格権侵害    | 支払限度額1事<br>故 |        | ~ |        | ~ |        | ~ |
|          | 免責金額(1事故)    | 1千円    |   | 1千円    |   | 1千円    |   |
| 見舞費用補償特約 |              | セットしない | ~ | セットしない | ~ | セットしない | ~ |
| 初期対応費用補償 | 特約           | セットしない | ~ | セットしない | ~ | セットしない | ~ |
| 訴訟対応費用補償 | 特約           | セットしない | ~ | セットしない | ~ | セットしない | ~ |
| 使用不能損害補償 | 特約           | セットしない | ~ | セットしない | ~ | セットしない | ~ |

## ▼前年度申込情報を引込んだ場合

| 項目     | 内容                    | 引込         | 備考     |
|--------|-----------------------|------------|--------|
| 人格権侵害  | プラン選択によって自動表示される。     | 0          | 任意変更可能 |
| 支払限度額  | 1名1000万円、1事故1億円は固定。   |            |        |
|        | セットしない場合はブランクにしてください。 |            |        |
|        |                       |            |        |
| 人格権侵害  | 1千円は固定                | 0          |        |
| 免責金額   |                       |            |        |
| 見舞費用   |                       | 0          |        |
| 初期対応費用 |                       | 0          | は本本市一体 |
| 訴訟対応費用 | ノフン選択によって日期表示される。     |            | 仕息変史り能 |
| 使用不能損害 |                       | $\bigcirc$ |        |

# ▼<保険料計算>データ入力項目(プランごと)

## <u>オプション</u>

| オフ           | 『ション特約 |          |          |   |
|--------------|--------|----------|----------|---|
| 鍵再作成費用補償特約   | セットしない | ∨ セットしない | ∨ セットしない | ~ |
| 鍵再作成補償 支払限度額 |        | ~        | ~        | ~ |
|              |        | (中略)     |          |   |
| 運送業務補償特約     | セットしない | ∨ セットしない | ∨ セットしない | ~ |
| 労働争議補償特約     | セットしない | ✓ セットしない | ∨ セットする  | ~ |

#### ▼前年度申込情報を引込んだ場合

| 項目     | 内容                              | 引込 | 備考     |
|--------|---------------------------------|----|--------|
| 鍵再作成費用 | 最初は一律「セットしない」                   | 0  |        |
|        | 1 事故 500 万円・1000 万円・2000 万円から選択 |    |        |
| 現金・貴重品 | ※下記参照                           | 0  | 任意変更可能 |
| 運送業務   | 最初は一律「セットしない」                   | 0  |        |
| 労働争議   | 最初は一律「セットしない」                   | -  |        |

# ▼<保険料計算>データ入力項目(プランごと)

# オプション 現金・貴重品補償特約

| 現金・貴重  | 品補償特約                | セットする | ▶ セットしない | <ul><li>セット</li></ul> | -しない v |
|--------|----------------------|-------|----------|-----------------------|--------|
|        | 売上高(契約金<br>額)(半角数字)  |       | 千円       | 千円                    | 千円     |
| 輸送警備以外 | 支払限度額 (1<br>事故)      |       | ~        | ~                     | ~      |
|        | 免責金額(1事<br>故)        | 0円    | ×        | •                     | ~      |
| 輸送整備   | 支払限度額(1事<br>故)(半角数字) |       | 千円       | 千円                    | 千円     |
| 制心言味   | 免責金額(1事<br>故)        | 0円    | ~        | ~                     | ~      |
|        | 貨幣・紙幣 (半角<br>数字)     |       | 千円       | 千円                    | 千円     |
| 延輸送金   | 有価証券等 (半角<br>数字)     |       | 千円       | 千円                    | 千円     |
|        | 宝石・貴金属<br>(半角数字)     |       | 千円       | 千円                    | 千円     |

### 前年度申込情報を引込んだ場合▼

| 項目                                      | 内容 | 引込 | 備考 |  |  |  |
|-----------------------------------------|----|----|----|--|--|--|
| ■輸送警備以外                                 |    |    |    |  |  |  |
| 補償しない場合は、自動表示されている免責金額0円をブランクに修正してください。 |    |    |    |  |  |  |

| 売上高(更改時必ず更新  | 現金・貴重品を警備対象物とする警備業務(※除く輸送警    | 0 | 千円単位   |
|--------------|-------------------------------|---|--------|
| してください。)     | 備売上高)に関する保険期間中の見込み <u>売上高</u> |   | 確定精算不要 |
| 支払限度額        | 1 事故 3000 万円・5000 万円・1 億円から選択 | 0 | 任意変更可能 |
| 免責金額         | 0円は固定                         | - |        |
| ■輸送警備        |                               |   |        |
| 補償する場合け 通堂 道 | 軍送業逐補償特約とあわせてセットします           |   |        |

| 補頂しない場合は、日勤衣小されている兄員金額0円をノブングに修正してくたさい。 |                                                   |            |        |  |  |  |  |
|-----------------------------------------|---------------------------------------------------|------------|--------|--|--|--|--|
| 支払限度額                                   | 警備業務の対象となる現金・貴重品等の1回の輸送額の                         |            | 千円単位   |  |  |  |  |
|                                         | <u>最大値</u> を入力                                    |            | 任意変更可能 |  |  |  |  |
| 免責金額                                    | 0円は固定                                             | -          |        |  |  |  |  |
| 延輸送金 貨幣・紙幣                              | 散農業政の対色しわて相合、患者日の保険期間中の目は                         | $\bigcirc$ | 千円単位   |  |  |  |  |
| 延輸送金 有価証券等                              | 警備業務の対象となる現金・貢重品の <u>保険期間中の見込</u><br>み延輸送金額(≠売上高) |            | 任意変更可能 |  |  |  |  |
| 延輸送金 宝石・貴金属                             |                                                   |            | 確定精算不要 |  |  |  |  |

### ④賦課金試算結果 • 見積登録 • 見積書出力

- a.「入力完了(計算開始)」を押下すると賦課金※の計算が完了します。
  - (※「賦課金」:保険料と制度維持費(保険料の5%)の合計額)
- b.「見積登録(見積連番払出)」を押下。見積連番が採番されます。
- c.「見積書出力」ボタンがアクティブになります。押下すると、見積書(PDF)が作成されます。

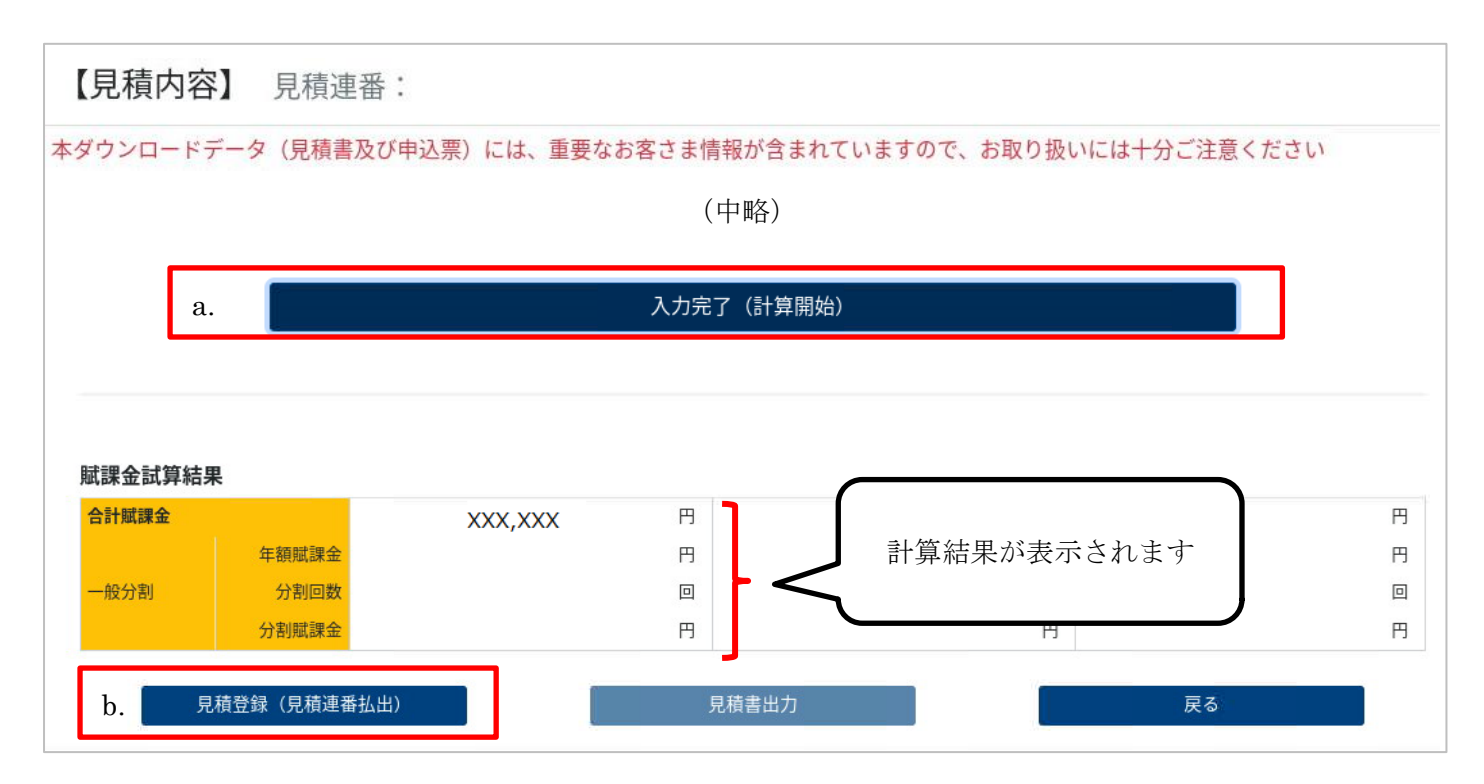

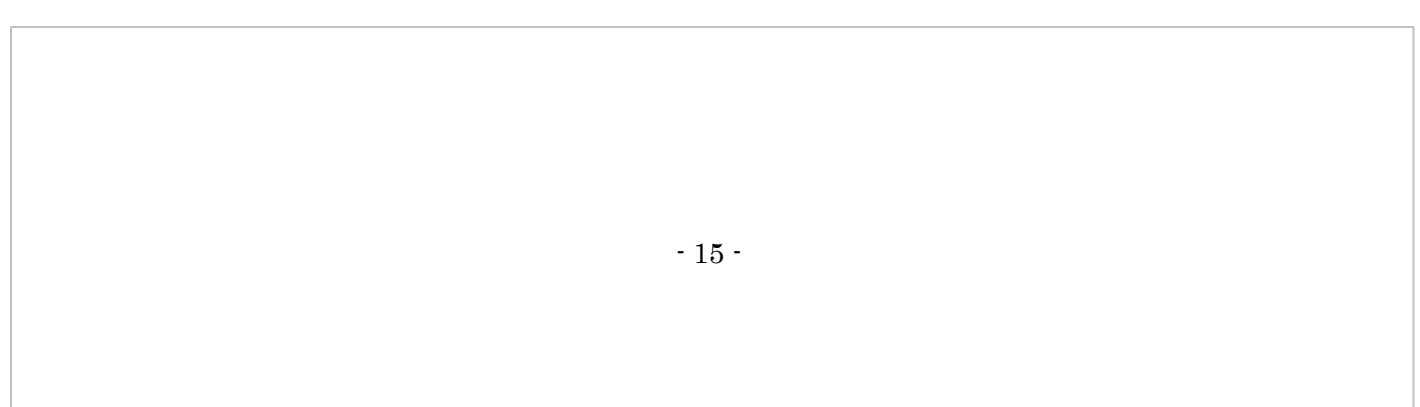

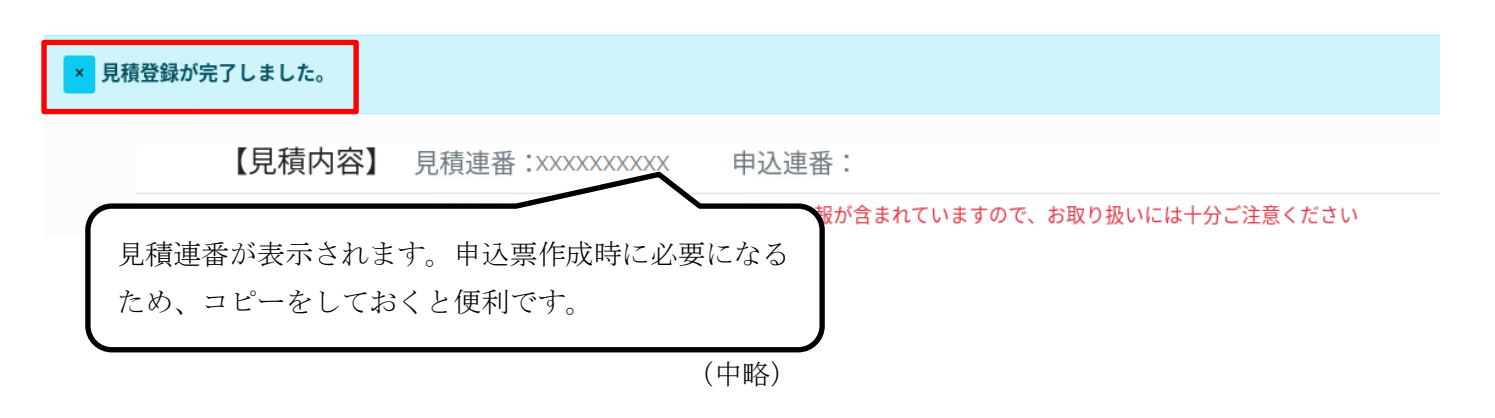

#### 賦課金試算結果

| 合計賦課金 |       | XXX,X | XX 円 |       | 円 |    | 円 |
|-------|-------|-------|------|-------|---|----|---|
|       | 年額賦課金 |       | 円    |       | 円 |    | 円 |
| 一般分割  | 分割回数  |       | 回    |       |   |    |   |
|       | 分割賦課金 |       | 円    |       | 円 |    | 円 |
|       | 見積更新  |       | c    | 見積書出力 |   | 戻る |   |

※一度作成した見積書を変更して再作成する場合は、

「入力完了(計算開始)」⇒「見積更新」⇒「見積書出力」の順で押下ください。

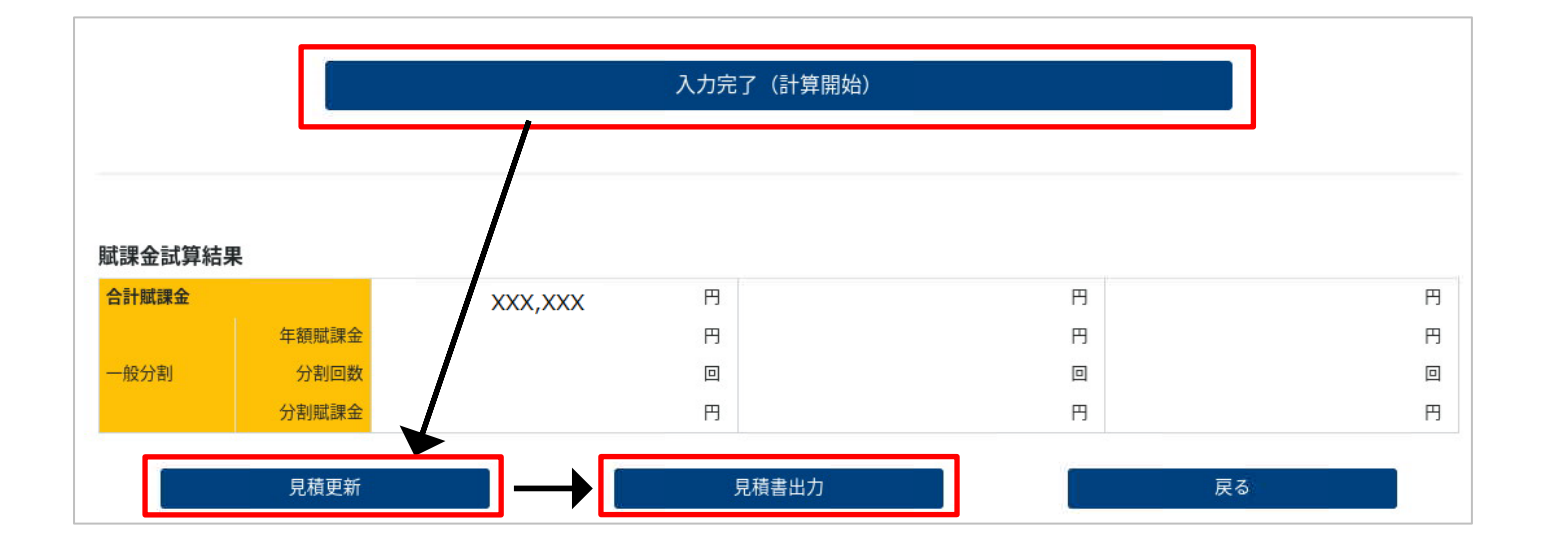

#### ⑤見積書イメージ

|                                          |                                |                          |                                                     | お見積                                      | 目積浦                     |                 |                                   |                             |
|------------------------------------------|--------------------------------|--------------------------|-----------------------------------------------------|------------------------------------------|-------------------------|-----------------|-----------------------------------|-----------------------------|
| テスト株式                                    | 会社(                            | 代表                       | 取締役 テスト                                             | 太郎 御中                                    |                         | 见慎建             |                                   | • XXXXXXXXXXX<br>2024年2月16日 |
| 拝啓 時下ます<br>平素より当社美<br>さて、賦課金に<br>ご検討のうえ、 | ますご清<br>業務につき<br>こつき下記<br>何卒ご拐 | 栄のご<br>きまし<br>己の選<br>采用縣 | こととお慶び申し上け<br>,ては、毎々格別のご<br>約ご案内いたします。<br>約ますよう宜しくお | fます。<br>高配を賜り有り難く御礼申し.<br>。<br>願い申し上げます。 | Ξ                       | 5井住友海上:<br>テス   | 火災保険株式会社<br>トエージェンシー<br>担当:<br>敬具 |                             |
| 日                                        |                                |                          |                                                     |                                          |                         |                 |                                   |                             |
| 【お見積り内容                                  | ¥)                             |                          |                                                     |                                          |                         |                 |                                   |                             |
| 保険種目<br>払込方法<br>保険期間<br>売上高(契約金8         | 酒)                             |                          | : 警備業者<br>: 分割<br>: XXXXXX                          | 時償責任保険<br>(XX 午後4時から<br>999,999 千円       | XXXXXXXXXX              | 午後4時まで          | 1年間                               | I                           |
| 【お見積り賦課会                                 | ÷]                             |                          |                                                     |                                          |                         |                 |                                   |                             |
|                                          |                                |                          |                                                     | 支払限度額                                    |                         | 免責金額            | 縮小                                |                             |
|                                          |                                |                          | 1名                                                  | 1事故                                      | 保険期間中                   | 1事故             | 支払割                               |                             |
| 基本契約                                     | 身体障<br>財物損<br>共通               | 害壊                       | 1,000,000 <sub>千円</sub>                             | 1,000,000 <sub>千円</sub>                  | 1,000,000 <sub>千円</sub> | <sup>0</sup> 千円 |                                   |                             |
| 現金・貴重品<br>補償特約<br>(輸送警備以外)               | 財物損                            | 壞                        |                                                     | <sup>50,000</sup> 千円                     | <sup>50,000</sup> 千円    | <sup>0</sup> 千円 | 100%                              | *                           |
| 現金・貴重品<br>補償特約<br>(輸送警備)                 | 財物損                            | 壞                        |                                                     | <sup>99, 999</sup> 千円                    | <sup>99,999</sup> 千円    | <sup>0</sup> 千円 | 100%                              | •                           |
| 人格権侵害補<br>(警備業者                          | i償特約<br>i用)                    |                          | 10,000千円                                            | 100,000 <sub>千円</sub>                    | 100,000千円               | <sup>1</sup> 千円 | 100%                              |                             |
| 1                                        |                                |                          |                                                     | <i></i>                                  |                         | -1-11 00        |                                   |                             |
|                                          |                                |                          | した根ム                                                | 項目                                       | 支払限度額                   |                 |                                   |                             |
|                                          | (a) 90                         |                          | - した場合<br>書簡実が生じた提合                                 | (後遺障害の程度により支払限度者)                        | 酒が決定されます。)              | 50万円            |                                   |                             |
|                                          |                                | V/ BKA                   |                                                     |                                          | 31日以上                   | 107             | 2万円~30万円                          |                             |
|                                          |                                |                          |                                                     | 病院または診療所に                                | 15日以上~30日以内             | 575             | 円                                 |                             |
|                                          | 45                             |                          |                                                     | 入院した期間                                   | 8日以上~14日以内              | 3万              | 円                                 |                             |
| 兄舞費用備價特                                  | 10                             | .) 7.0                   | 白、治療の場合                                             |                                          | 7 日以内                   | 275             | 円                                 |                             |
|                                          | (0                             |                          | 「「山家の場口」                                            |                                          | 31日以上                   | 5万              | 円                                 |                             |
|                                          |                                |                          |                                                     | 治療した期間                                   | 15日以上~30日以内             | 375             | 円                                 |                             |
|                                          |                                |                          |                                                     | (入院した期間を除きます。)                           | 8日以上~14日以内              | 275             | 円                                 |                             |
|                                          |                                |                          |                                                     |                                          | 7日以内                    | 1万              | 円                                 |                             |

 分割保険料
 308,620円
 分割制度維持費
 15,440円

 ※全国警備業協会(登録番号T2011105005410)が上記制度維持費を保険料と同時に請求します。

合計制度維持費

【適用される普通保険約款・特別約款】

合計保険料

| し四川にもの日間本の | (e) eA 15 // / e 26A / |
|------------|------------------------|
| 普通保険約款     | 賠償責任保険普通保険約款           |
| 特別約款       | 警備業者特別約款               |
|            |                        |

185,280円(消費税率10%、消費税額 16,844円)

鍵再作成費用補償特約(1000万円)

現金・貴重品補償特約

運送業務補償特約 労働争議補償特約 合計賦課金

分割賦課金

3,888,720円

324,060円

【セットする特約】

賠償責任保険追加特約 保険料確定特約 警備契約書拡張補償特約 共通支払限度額特約

3,703,440円

人格権侵害補償特約(警備業者用) 見舞費用補償特約 初期対応費用補償特約 訴訟対応費用補償特約 使用不能損害拡張補償特約(警備業用)

この見積書は補償する金額や範囲、賦課金(掛け金)の概要を説明したものです。補償内容の詳細は、パンフレット等をご参照ください。

通信欄

# (2) 申込票作成 ※この工程では口座情報が必要となります。事前にヒアリングください。

### ①トップ画面

まず、「申込票情報管理」を押下します。

| [×=-]                    |                      |                     |
|--------------------------|----------------------|---------------------|
| <u>・見積情報管理</u><br>見積情報管理 | • 申込票情報管理<br>申込票情報管理 | ・利用者情報管理<br>利用者情報管理 |
|                          | <b>×</b> ログアウト       | •                   |

### ②申込情報(検索)画面

新規に申込票作成を行う((1)の工程で作成した見積連番を用いて見積情報を引込む場合)場合は、「新規登録」を押下します。※作成済の申込情報を使用する場合は、検索条件を指定して検索し、該当の申込連番を押下します。

| 【申込情報(検索)】                            | 新規登録         |        |                                        |          | <ul> <li></li> </ul> | 1/1 >    |       |
|---------------------------------------|--------------|--------|----------------------------------------|----------|----------------------|----------|-------|
| 検索条件                                  | 申込連番 見まませ    | 担当者名   | 代理店コード                                 | 部店課支社コード | 契約者名                 | 削除済み 契約日 | 保険始期日 |
| 申込連番 (半角数字)                           | 検索結果0件です。    |        |                                        |          |                      |          |       |
|                                       |              |        |                                        |          |                      |          |       |
|                                       |              |        |                                        | な畑下      |                      |          |       |
| 見積連番 (半角数字)                           |              |        | 机况宜亚                                   | 2171     |                      |          |       |
|                                       |              |        |                                        |          |                      |          |       |
|                                       |              |        |                                        |          |                      |          |       |
| 担当者名                                  |              |        |                                        |          |                      |          |       |
| · · · · · · · · · · · · · · · · · · · |              |        | ······································ |          |                      |          |       |
| 作出这                                   | との由い 桂却 わ 町7 | 16日子垣〇 | 14                                     |          |                      |          |       |
|                                       | 初中区情報を守し     | ア山り栃口  | 114                                    |          |                      |          |       |
| XXXX - the                            | 、で検索         |        |                                        |          |                      |          |       |
|                                       |              |        |                                        |          |                      |          |       |
|                                       |              |        |                                        |          |                      |          |       |
| XXXXX                                 |              |        |                                        |          |                      |          |       |
| 契約者名                                  |              |        |                                        |          |                      |          |       |
|                                       |              |        |                                        |          |                      |          |       |
|                                       |              |        |                                        |          |                      |          |       |
| 契約日                                   |              |        |                                        |          |                      |          |       |
| ~                                     |              |        |                                        |          |                      |          |       |
|                                       |              |        |                                        |          |                      |          |       |
| 保証期間(始期日)                             |              |        |                                        |          |                      |          |       |
| ~                                     |              |        |                                        |          |                      |          |       |
|                                       |              |        |                                        |          |                      |          |       |
| □ 申込済みの申込も表示する                        |              |        |                                        |          |                      |          |       |
| □ 削除済みの申込も表示する                        |              |        |                                        |          |                      |          |       |
| □ 申込済みの申込のみ表示する                       |              |        |                                        |          |                      |          |       |
|                                       | 検索           |        |                                        |          |                      |          |       |
| 使案                                    |              |        |                                        |          |                      |          |       |
|                                       |              |        |                                        |          |                      |          |       |
|                                       | 新規登録         |        |                                        |          | <                    | 1/1 >    | ←戻る   |
|                                       |              |        |                                        |          |                      |          |       |

### ③申込情報(見積情報引込)画面

見積連番を入力し「引込」すると、情報が引き込まれます。 プランを選び、計上データ・請求データ欄へ必要事項を入力します。

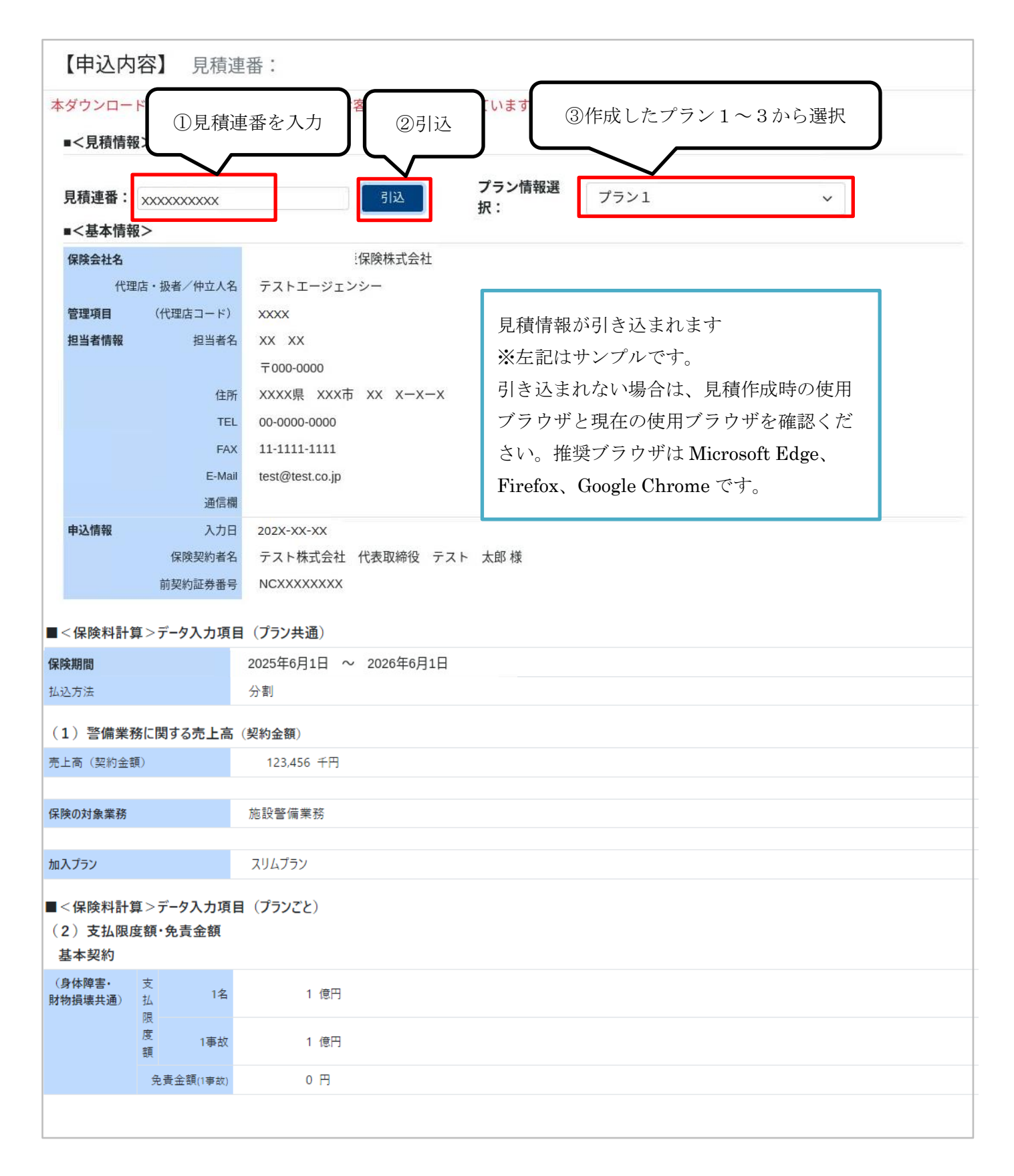

| (3) 特約<br>基本プラン* | 寺約              |             |                                       |
|------------------|-----------------|-------------|---------------------------------------|
| 人格権侵害補償物         | 称               | ヤットする       |                                       |
|                  | 支払限度額1名         | 1.000 万円    | 見積情報が引き込まれます                          |
|                  | 支払限度額1事         | 1,000 /// / | ※左記はサンプルのため数値に整合性はありません。              |
|                  | 故               | 1 億円        | 引き込まれない場合は、見積作成時の使用ブラウザと              |
|                  | 免責金額(1事故)       | 1 千円        | 明在の毎田ブラウザを確認ください)                     |
| 見舞費用補償特約         | 5               | セットする       |                                       |
| 初期対応費用補償         | 賞特約             | セットする       | 推奨ノフリナは Microsoft Edge、Firefox、Google |
| 訴訟対応費用補償         | 賞特約             | セットする       | Chrome です。                            |
| 使用不能損害補償         | 賞特約             | セットする       |                                       |
|                  |                 |             | オプション特約                               |
| 鍵再作成費用補償         | 賞特約             | セットする       |                                       |
|                  | 支払限度額           | 2000万円      |                                       |
| 現金・貴重品補償         | 賞特約             | セットする       |                                       |
| 輸送警備以外           | 売上高(契約金<br>額)   | 100,000 千円  |                                       |
|                  | 支払限度額 (1<br>事故) | 3,000 万円    |                                       |
|                  | 免責金額(1事<br>故)   | 0 千円        |                                       |
| 輸送警備             | 支払限度額(1事<br>故)  | 100,000 千円  |                                       |
|                  | 免責金額(1事<br>故)   | 0 千円        |                                       |
|                  | 貨幣・紙幣           | 100,000 千円  |                                       |
| 延輸送金             | 有価証券等           | 0 千円        |                                       |
|                  | 宝石・貴金属          | 0 千円        |                                       |
| 運送業務補償特約         | 5               | セットする       |                                       |
| 労働争議補償特約         | b               | セットする       |                                       |
| 賦課金試算結           | ₽               |             |                                       |
| 合計賦課金            |                 | 0 円         |                                       |
| 一般分割             | 年額賦課金           | 288,600 円   |                                       |
|                  | 分割回数            | 12 🗉        |                                       |
|                  | 分割賦課金           | 24,050 円    |                                       |

### ▼計上データ欄

| <b>計上データ</b> ※印の項目は加入者証に印字されます。 |                                                                          |                     |  |  |  |  |  |  |
|---------------------------------|--------------------------------------------------------------------------|---------------------|--|--|--|--|--|--|
| 明細番号                            |                                                                          |                     |  |  |  |  |  |  |
| 記名被保険者郵便番号(半角数字)※               | T     000     -     0000                                                 |                     |  |  |  |  |  |  |
| 記名被保険者住所・カナ (半角カナ)              | *****                                                                    | ※左記はサンプルです。         |  |  |  |  |  |  |
| 記名被保険者住所・漢字※                    | *****                                                                    | 前年度の申込連番を入力して見積     |  |  |  |  |  |  |
| 記名被保険者TEL (半角数字)                | 00 - 0000 - 0000                                                         | 作成した場合は、前年度当初(異動    |  |  |  |  |  |  |
| 記名被保険者氏名・カナ (半角カナ)              | 入力例 テストカブシキガイシャ ダイヒョウトリシマリヤク テスト タロウ<br>テストカブシキガイシャ ダイヒョウトリシマリヤク テスト タロウ | 及映前)の情報から込されます。<br> |  |  |  |  |  |  |
| 記名被保険者氏名・漢字※                    | 入力例 テスト株式会社 代表取締役 テスト 太郎<br>テスト株式会社 代表取締役 テスト 太郎                         |                     |  |  |  |  |  |  |
| 施設名称 (半角カナ)                     | <b>ス</b> ベテノケイビシセツ                                                       |                     |  |  |  |  |  |  |
| 施設所在地 (半角カナ)                    | <b>ス</b> ベテノケイビシセツシヨザイチ                                                  |                     |  |  |  |  |  |  |
| 所属協会※                           | XX 『警備業協会                                                                | ~                   |  |  |  |  |  |  |

## 前年度申込情報を引込んだ場合▼

| 項目          | 内容                   | 引込         | 備考       |
|-------------|----------------------|------------|----------|
| 記名被保険者郵便番号  | 必須 半角数字              | 0          | 発送時に使用   |
| 記名被保険者住所・カナ | 必須 半角カナ、半角スペース等      | 0          |          |
| 記名被保険者住所·漢字 | 必須 全角漢字、全角スペース等      | 0          | 加入者証印字項目 |
|             |                      |            | 発送時に使用   |
| 記名被保険者TEL   | 必須 半角数字              | $\bigcirc$ |          |
| 記名被保険者氏名・カナ | 必須 半角カナ、半角スペース等      | 0          |          |
|             | 社名・役職・代表者名を全て入力      |            |          |
| 記名被保険者氏名・漢字 | 必須 全角漢字、全角スペース等      | 0          | 申込票・加入者証 |
|             | 社名・役職・代表者名を全て入力      |            | 印字項目     |
|             |                      |            | 発送時に使用   |
| 施設名称        | スベテノケイビシセツが自動表示      | -          |          |
| 施設所在地       | スベテノケイビシセツショザイチが自動表示 | -          |          |
| 所属協会        | 必須 プルダウンから選択         | 0          | 加入者証印字項目 |

#### ▼請求データ欄

| 請求データ                      |                                                                |              |          |
|----------------------------|----------------------------------------------------------------|--------------|----------|
| 口座名義人 (半角カナ)<br>省略せず30文字まで | 入力例 テストカブシキガイシャ ダイヒョウトリシマリヤク テス<br>テストカブシキガイシャ ダイヒョウトリシマリヤク テス | 預金種別         | 普通 ~     |
| 銀行コード (半角数字)               | XXXX                                                           | 支店コード (半角数字) | XXX      |
| 口座番号 (半角数字)<br>右詰め7桁       | xxxxxxx                                                        | 引落依頼金額       | 944,910円 |

※上記はサンプルのため、数値に整合性はありません。前年度の申込連番を入力して見積作成した場合は、前年度当初(異動反映前)の情報が引込されます。

#### 前年度申込情報を引込んだ場合▼

| 項目     | 内容                          | 引込 | 備考      |
|--------|-----------------------------|----|---------|
| 口座名義人  | 必須 半角カナ 30 桁まで入力可能          | 0  |         |
|        | 銀行届出内容を記載できるところまで正確に入力。     |    |         |
|        | (社名+役職+名義人名)                |    |         |
|        | ※カブシキガイシャ、カブシキカイシャ 清音と濁音に注意 |    | 申込票印字項目 |
| 預金種別   | 普通/当座 から選択                  | 0  |         |
| 銀行コード  | 必須 半角数字4桁 右寄せ               | 0  | 請求時に使用  |
| 支店コード  | 必須 半角数字3桁 右寄せ               | 0  |         |
| 口座番号   | 必須 半角数字7桁 右寄せ               | 0  |         |
| 引落依頼金額 | 引き込まれて自動表示                  | -  |         |

(注) 口座情報は事前にヒアリングしてください。

※ゆうちょ銀行の場合は下記を入力してください。

- ・銀行コード:9900
- ・支店コード:5桁のうち、中3桁
- 口座番号 : 頭7桁

!仮更新を押下する前に再度確認!(下記に登録誤りの多い内容を記載します。)

●プラン情報は正しいプランを選択していますか?

●売上高は正しい数値で入力されていますか?

●口座情報の預金種別に誤りはないですか?

≪下記も再度チェック!≫

※昨年度三井住友海上の変更届出書を用いて補償内容に増減がない契約内容変更(例:法人名変 更、住所変更、口座変更 等)を行っていても、変更後のデータは本システムには反映されてお りません。引込まれた情報を確認し、適宜修正してください。

### ④申込票仮登録⇒申込票出力

a. 計上データ・請求データ欄に必要事項を入力し、「申込票仮登録」を押下します。申込連番が採番されます。

b.「申込票出力」がアクティブになったら押下し、申込票(PDF)を印刷します。

(注)「申込票本登録」はまだ押さないでください。「申込票本登録」を押すことで本登録が完了し、計上用の データが作成されます。誤って押さないようにご注意ください。

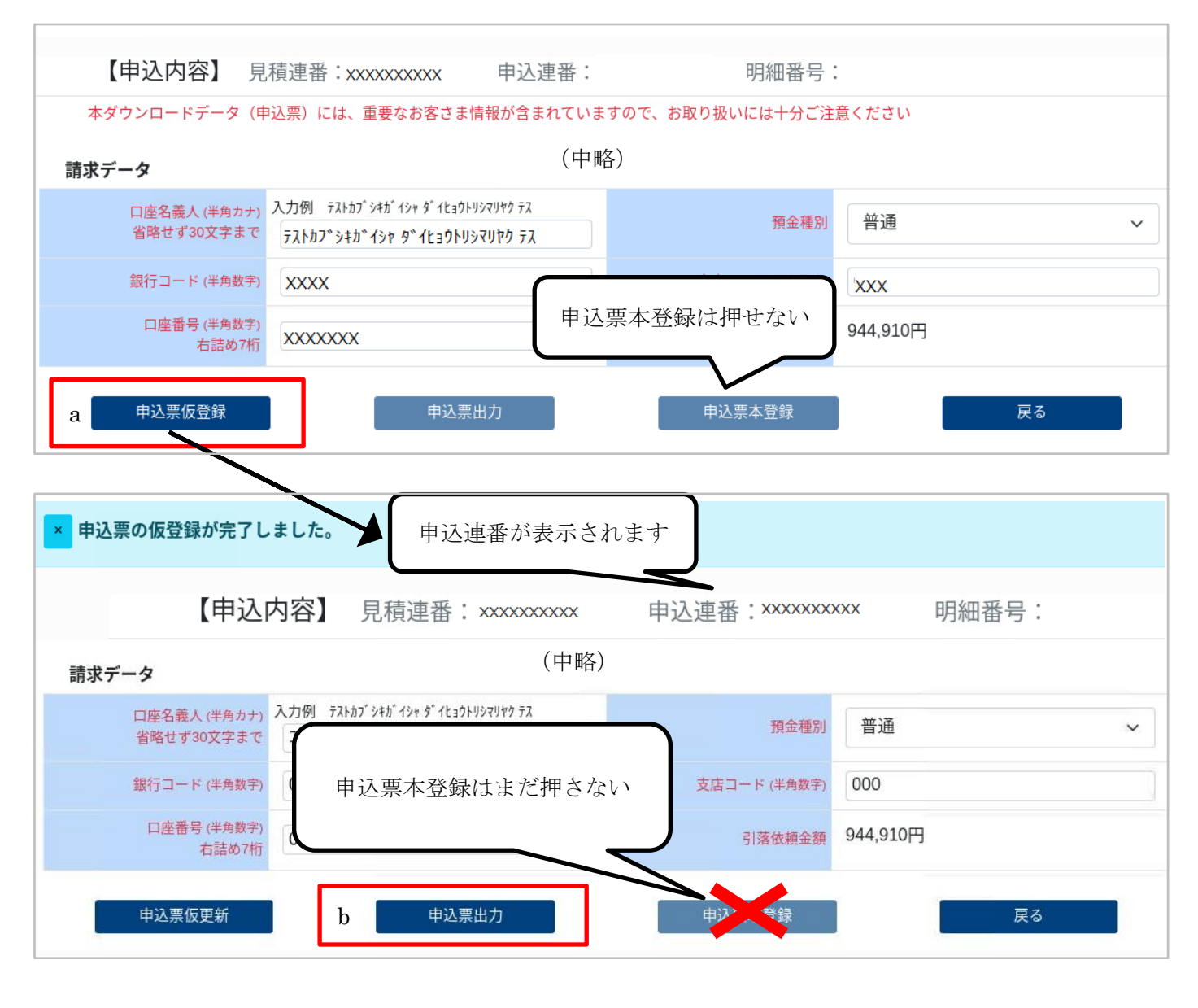

※一度仮登録したプランの番号を変更して再度申込票出力する場合は、

「プラン情報選択」⇒「申込票更新」⇒「申込票出力」の順で押下ください。

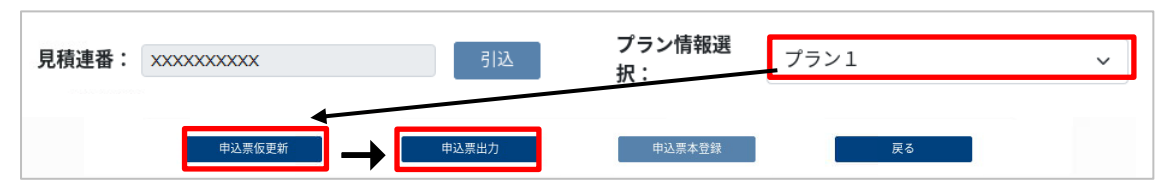

※用意したプランではない補償内容にする場合は、見積作成をやり直してください。

⑤申込票イメージ

申込票にお客さまから申込日の記入と押印をいただきます。

| □ 新規加入 □ 維統加入(前証券番号 XXXXXXXXX) 加入申込票                                                                                                    |                                                                                  |                     |                                  |                        |                        |                         |                 |                           |                |                        |
|----------------------------------------------------------------------------------------------------|----------------------------------------------------------------------------------|---------------------|----------------------------------|------------------------|------------------------|-------------------------|-----------------|---------------------------|----------------|------------------------|
| 申込日     年     月     日     2024年2月16日       記名・押印     三井住友海上火災保険株式会社<br>テストエージェンシー<br>担当     テストエージェンシー<br>担当       〒 000-0000<br>××××××××<br>テスト<br>太郎     ×××××××××××××××××××××××××××××××××××× |                                                                                  |                     |                                  |                        |                        |                         |                 |                           |                |                        |
| 【申込情報】<br>入力日<br>記名被保                                                                                                    | 前記                                                                               | E券番                 | 号は前年度申                           | 代表取締役;                 | テスト 太                  | âß.                     |                 |                           |                |                        |
| 契約内<br>保険種目<br>払込方法<br>保険期間<br>売上高(                                                                                                    | 込情報を引き込んだ場<br>合のみ表示。更改だが<br>1年後4時から 2025年6月1日 午後4時まで 1年間<br>2025年6月1日 午後4時まで 1年間 |                     |                                  |                        |                        |                         |                 |                           |                |                        |
| <br>口座名義<br>預金種別<br>銀行コー                                                                                                    | 成して記                                                                             | 」<br>こ<br>た場<br>正券番 | 合は、手書き<br>号を記入して                 | \$~{Ea\$F}\$??9        | )<br>支店⊐<br>口座番<br>引落依 | ード<br>号<br>頼預金額         | :               | 000<br>0000000<br>324,060 | Р              |                        |
| 【契約条                                                                                                    | < 7                                                                              | こさい                 | 0                                | 古北限度的                  | 酒                      |                         | 日               | 青仝筠                       | 總正             |                        |
|                                                                                                    | -                                                                                |                     | 1名                               | 1事故                    | 54                     | 保険期間中                   | л               | 資並領<br>1事故                | 支払割            | 賦課金                    |
| 基本契約                                                                                                    | 身敗                                                                               | ▶体障害<br>射物損壊<br>共通  | 1,000,000千円                      | 1,000,000 <sub>7</sub> | 一門                     | 1,000,000 <sub>千円</sub> |                 | <sup>0</sup> 千円           |                | 262,700円               |
| 現金・貴重品<br>補償特約<br>(輸送警備以外                                                                                                    | 。<br>〕<br>•)                                                                     | 物損壞                 |                                  | <sup>50,000</sup> 千F   | Ð                      | 50,000千円                | <sup>0</sup> 千円 |                           | 100%           | 41,540 <sub>円</sub>    |
| 現金・貴重品<br>補償特約<br>(輸送警備)                                                                                                    | , jt                                                                             | 物損壞                 |                                  | 99, 999∓F              | Ð                      | <sup>99,999</sup> 千円    | ⁰千円             |                           | 100%           | 130円                   |
| 人格権侵害<br>(警備券                                                                                                    | ≧補償幣<br>≹者用)                                                                     | 寺約                  | 10,000千円                         | 100, 000 <sub>千</sub>  | <del>ا</del>           | 100,000千円               |                 | <sup>1</sup> 千円           | 100%           | 2, 920 <sub>円</sub>    |
|                                                                                                    |                                                                                  |                     |                                  | 項目                     |                        |                         |                 | 支払                        | 限度額            | 賦課金                    |
|                                                                                                    |                                                                                  | (a)死                | 亡した場合                            |                        |                        |                         |                 | 50,                       | 万円             |                        |
|                                                                                                    |                                                                                  | (b)後                | 遺障害が生じた場合                        | (後遺障害の程度により支           | 払限度額が※                 | R定されます。)                |                 | 2万円~                      | ~50万円          |                        |
|                                                                                                    |                                                                                  |                     |                                  | 病院またけ診療剤               | si-                    | 51日以上<br>15日以上~30日以     | 内               | 57                        | 7円<br>7円       |                        |
|                                                                                                    |                                                                                  |                     |                                  | 入院した期間                 | 16-                    | 8日以上~14日以               | rs 5/.<br>内 37  |                           | 7円             |                        |
| 見舞費用補償                                                                                                    | 精約                                                                               | (2) 7               | 時、決定の損益                          |                        |                        | 7日以                     | 3以内 2万円 16.     |                           |                | 16.770                 |
|                                                                                                    |                                                                                  | (0) )               | 元、石原の場合                          |                        |                        | 31日以上                   |                 | 57                        | 5円             | 円                      |
|                                                                                                    |                                                                                  |                     |                                  | 治療した期間                 |                        | 15日以上~30日以              | 内               | 37                        | 門              |                        |
|                                                                                                    |                                                                                  |                     |                                  | (入院した期間を除きま            | E7 <b>f</b> ₀)         | 8日以上~14日以               | 内 2万円           |                           | 7円             |                        |
|                                                                                                    | г                                                                                | A =1 (17)           |                                  |                        |                        |                         |                 | 17                        |                |                        |
|                                                                                                    | ł                                                                                | 谷計保険                | (林) 3,703,440円<br>3,81 3,88,620円 | 合計制度維持費<br>分割制度維持費     | 185,28                 | 0円(消費柷率10%、消費           | 柷額 1            | 5,844円)                   | 合計賦課金<br>公割時課会 | 3,888,720円<br>324,060円 |
|                                                                                                    | Ļ                                                                                | <u>パードで</u><br>※全   | 国警備業協会(登録番                       | 号T 2011105005410       | )が上記                   | 制度維持費を保険料と同             | 時に讀             | 求します。                     | 刀百分和林立         | 074,00013              |
| 【適用される                                                                                                    | 普通保                                                                              | 険約款 ·               | 特別約款】                            |                        |                        |                         |                 |                           |                |                        |
| 普通保険網                                                                                                    | り款                                                                               | 賠償                  | 責任保険普通保険約款                       |                        |                        |                         |                 |                           |                |                        |
| 特別約款                                                                                                    | ۶¢                                                                               | 警備                  | 業者特別約款                           |                        |                        |                         |                 |                           |                |                        |
| 【セットする                                                                                                    | 特約】                                                                              |                     |                                  |                        |                        |                         |                 |                           |                |                        |
| 賠償責任保                                                                                                    | 険追加                                                                              | 特約 保護               | 食料確定特約 警備契約                      | 書拡張補償特約 共              | 通支払限                   | <b></b><br>変額特約         |                 |                           |                |                        |
| 人格権侵害補償特約(警備業者用)     鍵再作成費用補償特約(1000万円)       見舞費用補償特約     現金・貴重品補償特約       初期対応費用補償特約     運送業務補償特約       訴訟対応費用補償特約     労働争議補償特約       使用不能损害拡張補償特約(警備業用)     労働争議補償特約                         |                                                                                  |                     |                                  |                        |                        |                         |                 |                           |                |                        |
| 見積連番:                                                                                                    |                                                                                  | 申込過                 | 重番: 部店                           | 課支社コード:                | 担当代                    | 理店コード:                  |                 |                           |                |                        |

# (3) 口座振替依頼書・帳票送付状の取り出し

ロ座振替依頼書・帳票送付状は、システムログイン画面のリンクより取り出しが可能です。
申込票への押印取付とあわせて、作成・取り付けをお願いします。
※ロ座振替依頼書は金融機関提出用に1枚のみ取り付けしてください。
※本制度の更改手続きかつ口座変更無しの場合は、口座振替依頼書を再取付する必要はありません。

### ガードくん賠償責任保険

○2025年3月3日より、2025年6月1日以降保険始期契約の手続きを開始します。

○2025年6月1日以降の中途加入申込の締切は加入月の前月20日(必着)です。

| ガードくん船信責任用除<br>し、加盟員様を<br>ご加入いただ<br>なお、本シス<br>損害保険株式<br>加盟員様は本<br>【ご不明点が<br>保険代理店様<br>加 盟 員様 | パンフレット<br>口座振替依頼書<br>帳票送付状<br>募集マニュアル                                   | アカウント取得済みの場合はIDとパスワードを入力して【ログイン】をクリックしてくだ<br>さい。<br>ID (半角数字)<br>IDを入力してください<br>(例) 1000******* (10桁の数字となります。)<br>パスワード<br>パスワードを入力してください |
|----------------------------------------------------------------------------------------------|-------------------------------------------------------------------------|----------------------------------------------------------------------------------------------------|
| 三井住友海上:<br><mark>照会フォーム</mark>                                                               | システムマニュアル                                                               | ΠΫイン                                                                                                    |
| 【資料】 促除期期 : 2025/                                                                            | 11313505 ~ 1131                                                         | パスワード初期化・失念時の対応はこちら。                                                                                                    |
| ・ <u>パンフレット</u> ・ <u>口座振</u>                                                                 | <u> 替依頼書 ・帳票送付状 ・募集マニュアル</u> ・ <u>システムマニュアル</u>                         | パスワード初期化                                                                                                    |
| 【真科】 1 <del>、</del> 険期間:2024/<br>・ <u>パンフレット</u> ・ <u>口座振</u>                                | 16/1~2025/6/1<br><u>替依頼書 ・帳票送付状</u> ・ <u>募集マニュアル</u> ・ <u>システムマニュアル</u> |                                                                                                    |
|                                                                                              |                                                                         | アカウントの新規登録依頼                                                                                                    |

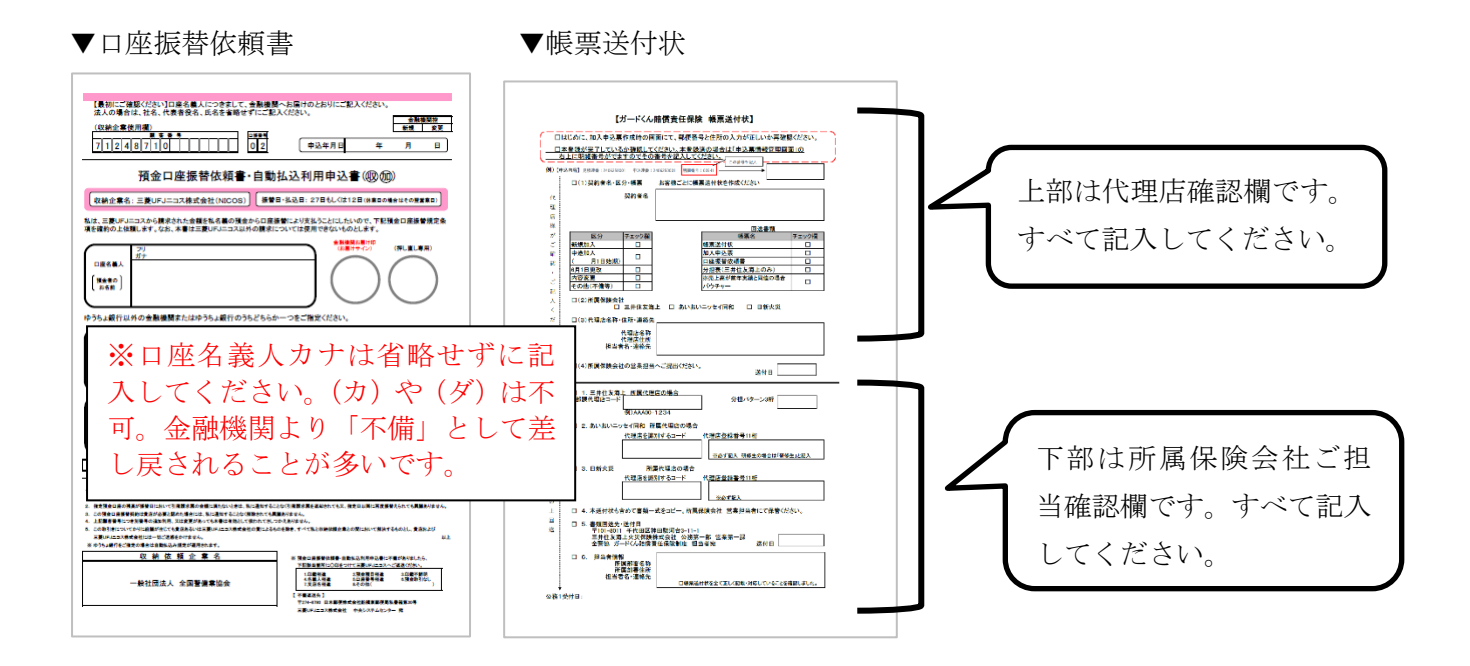

### ①申込情報(検索)画面

加入申込票への押印取付、口座振替依頼書への記入・押印取付、帳票送付状の作成が完了したら、「申込情報 (検索)画面」から該当データを検索し、申込連番を押下します。

| 【申込情報(検索)】  | 新規登録  | ŧ.   |       |        |          | < 1/1 >              |      |     |             |
|-------------|-------|------|-------|--------|----------|----------------------|------|-----|-------------|
| 検索条件        | 申込連番  | 見積連番 | 担当者名  | 代理店コード | 部店課支社コード | 契約者名                 | 削除済み | 契約日 | 保険始期日       |
| 申込連番 (半角数字) | ***** | **** | xx xx | xxxxx  | xxxx     | テスト株式会社 代表取締役 テスト 太郎 | -    |     | 202 x' x' x |

#### ②申込情報(見積引込)画面

画面下部までスクロールし、「申込票本登録」を押下します。明細番号が採番され、システム上の手続きは完了 します。取り付けた書類一式を帳票送付状と一緒に所属保険会社営業課へ提出してください。

(注) 本登録が完了すると計上用のデータが作成されます。誤登録に注意してください。

本登録後に入力誤りが発覚した場合はすみやかに所属保険会社主管部へ照会してください。

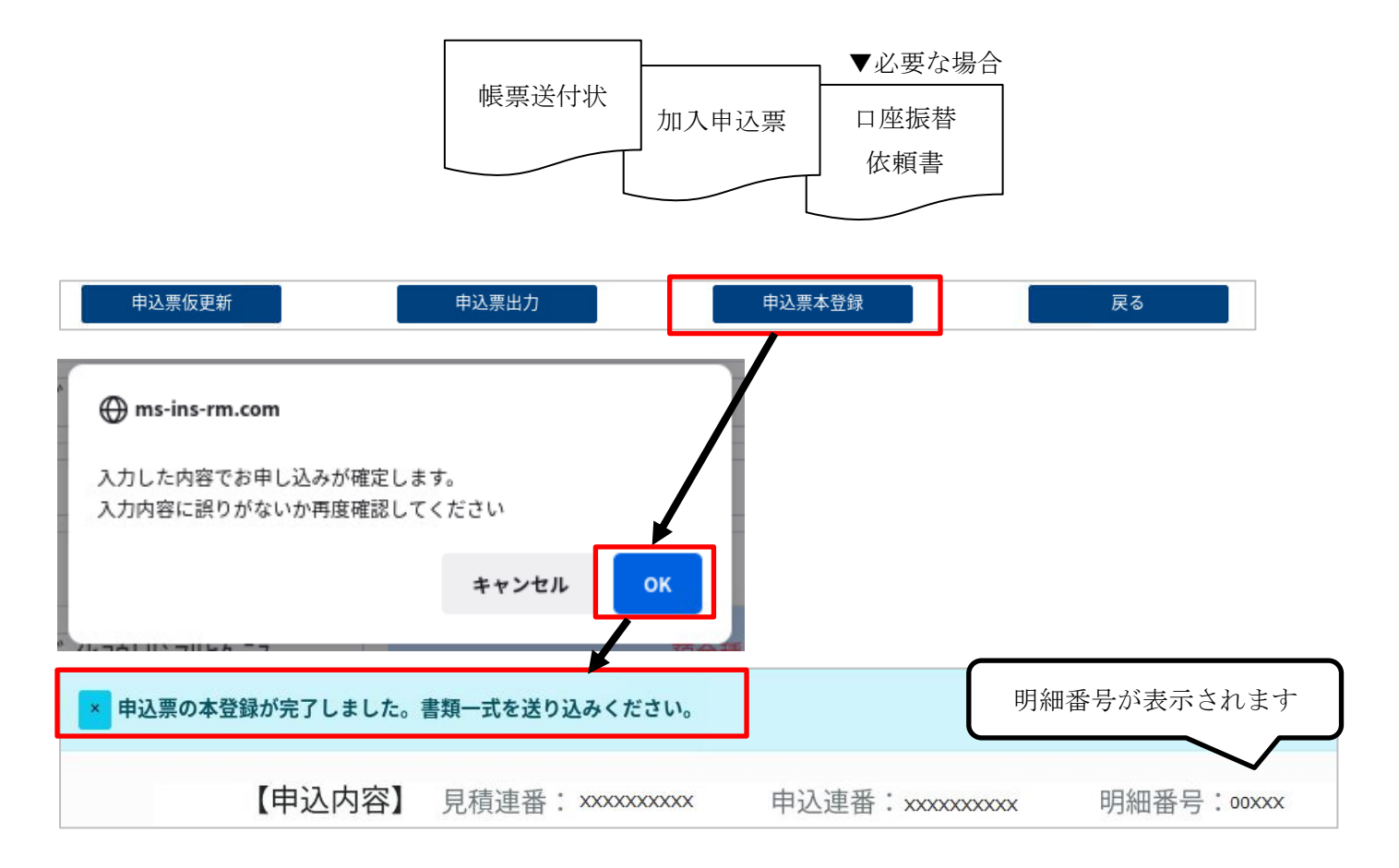

※システム終了時にはブラウザを「×」で閉じるのではなく、「ログアウト」ボタンを押下してください。

### ③申込票登録状況の確認

申込票本登録が完了すると、見積情報(検索)画面上で「契約済」と表示されます。

| 【見積情報(検索)】                                                                              | 新規登録               | 削除    |        |          |                          |          | < 1/1 > |            |            |
|-----------------------------------------------------------------------------------------|--------------------|-------|--------|----------|--------------------------|----------|---------|------------|------------|
| 検索条件                                                                                    | 見積連番               | 担当者   | 代理店コード | 部店課支社コード | 契約者名                     | 契約可否     | 削除・期限ぎれ | 入力日        | 保険始期日      |
| 見積連番 (半角数字)                                                                             | <u>xxxxxxxxxxx</u> | xx xx | XXXX   | XXXXXX   | テスト株式会社 代表<br>取締役 テスト 太良 | 契約済      |         | 202X-XX-XX | 202X-XX-XX |
| 担当者名                                                                                    |                    |       |        |          |                          | $\wedge$ |         |            |            |
| 代理店コード<br>XXXX                                                                          |                    |       |        |          | ۲                        | 契約済」     | と表示さ    | されます       |            |
| 部店課支社コード                                                                                |                    |       |        |          |                          |          |         |            | J          |
| XXXXX                                                                                   |                    |       |        |          |                          |          |         |            |            |
| 契約者名                                                                                    |                    |       |        |          |                          |          |         |            |            |
| 入力日                                                                                     |                    |       |        |          |                          |          |         |            |            |
| ~                                                                                       |                    |       |        |          |                          |          |         |            |            |
| 保証期間(始期日)                                                                               |                    |       |        |          |                          |          |         |            |            |
| ~ ~                                                                                     |                    |       |        |          |                          |          |         |            |            |
| <ul> <li>✓ 申込済みの見積も表示する</li> <li>○ 削除済み・期限切れの見積も表示す</li> <li>○ 申込済みの見積のみ表示する</li> </ul> | 「申込済               | みの見利  | 責も表示す  | する」にチ:   | ェックして                    | 検索。      |         |            |            |
| 検索                                                                                      |                    |       |        |          |                          |          |         |            |            |

※なお、本登録後は計上データ・請求データ欄の修正はできません。

本登録後に入力誤りが発覚した場合はすみやかに所属保険会社主管部へご照会ください。

| 計上データ              |                                                                       |                        |          |  |  |  |  |  |  |  |
|--------------------|-----------------------------------------------------------------------|------------------------|----------|--|--|--|--|--|--|--|
| 明細番号               | 00XXX                                                                 |                        |          |  |  |  |  |  |  |  |
| 記名被保険者郵便番号 (半角数字)  | 〒 101 - 8011                                                          |                        |          |  |  |  |  |  |  |  |
| 記名被保険者住所・カナ (半角カナ) | トウキヨウトチヨダ゛クカンダ゛スルカ゛;                                                  | ガレーアウトナカブ              |          |  |  |  |  |  |  |  |
| 記名被保険者住所・漢字        | 東京都千代田区神田覧     ※全体がクレーアリトされて、       0570     -                        |                        |          |  |  |  |  |  |  |  |
| 記名被保険者TEL (半角数字)   |                                                                       |                        |          |  |  |  |  |  |  |  |
| 記名被保険者氏名・カナ (半角カナ) | דָאָרָאָד אָז אָרָאָד אָר אָד אָר אָר אָר אָר אָר אָר אָר אָר אָר אָר |                        |          |  |  |  |  |  |  |  |
| 記名被保険者氏名・漢字        | テスト株式会社 代表取締役 テスト 太郎                                                  |                        |          |  |  |  |  |  |  |  |
| 施設名称 (半角カナ)        | スベテノケイビシセツ                                                            |                        |          |  |  |  |  |  |  |  |
| 施設所在地 (半角カナ)       | スベテノケイビシセツショザイチ                                                       | スペ テノケイと * シセツショザ * イチ |          |  |  |  |  |  |  |  |
| 所属協会               | 東京都警備業協会                                                              |                        | ~        |  |  |  |  |  |  |  |
| 請求データ              |                                                                       |                        |          |  |  |  |  |  |  |  |
| 口座名義人 (半角カナ)       | テストカフ゛シキカ゛イシヤ タ゛イヒヨウトリシマリヤク テス                                        | 預金種別                   | 普通 >     |  |  |  |  |  |  |  |
| 銀行コード (半角数字)       | 1234                                                                  | 支店コード (半角数字)           | 999      |  |  |  |  |  |  |  |
| 口座番号 (半角数字)        | 9999999                                                               | 引落依頼金額                 | 188,760円 |  |  |  |  |  |  |  |
| 申込票仮更新             | 申込票出力                                                                 | 申込票本登録                 | 戻る       |  |  |  |  |  |  |  |